## **– GlobalFoundries**<sup>™</sup>

## iSupplier Portal Manual

### June 22, 2022

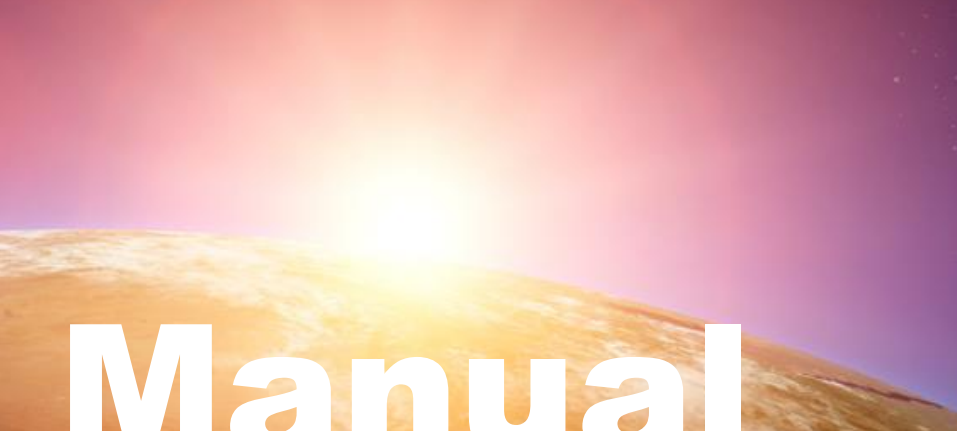

**iSupplier Portal Manual** 

### 3 Login / Reset Password

- 13 Work Confirmation (WC)
- 30 Service Completion Report (SCR)
- 34 **Consignment Process**
- 38 Advance Shipment Notification (ASN)
- 50 **Invoice Submission Guide**
- 53 Help Contacts

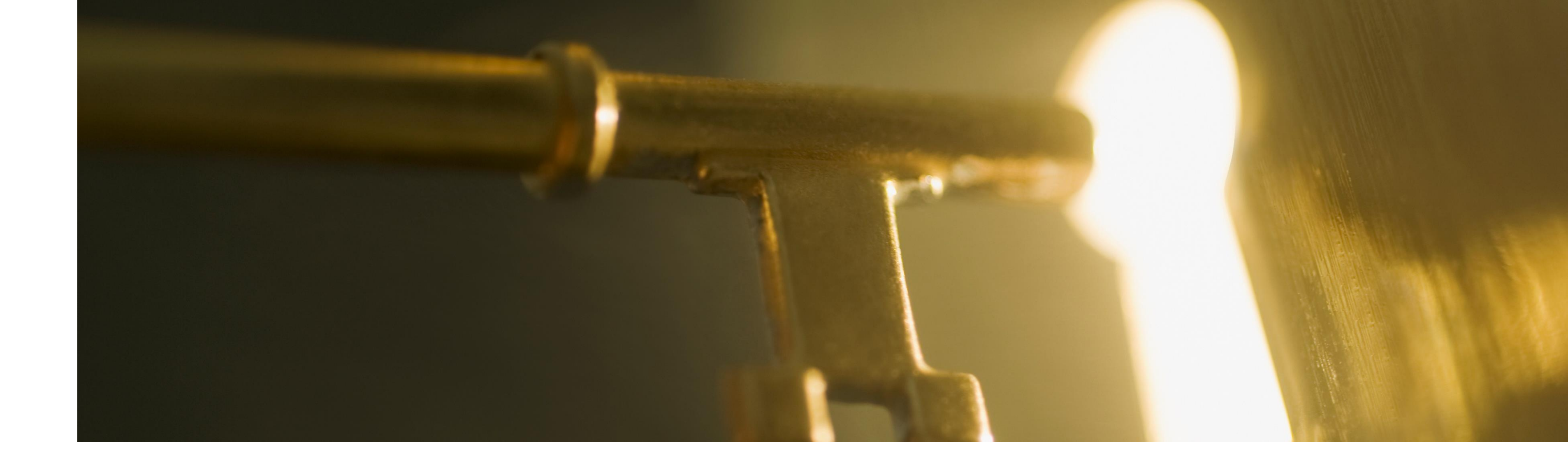

## Login / Reset Password

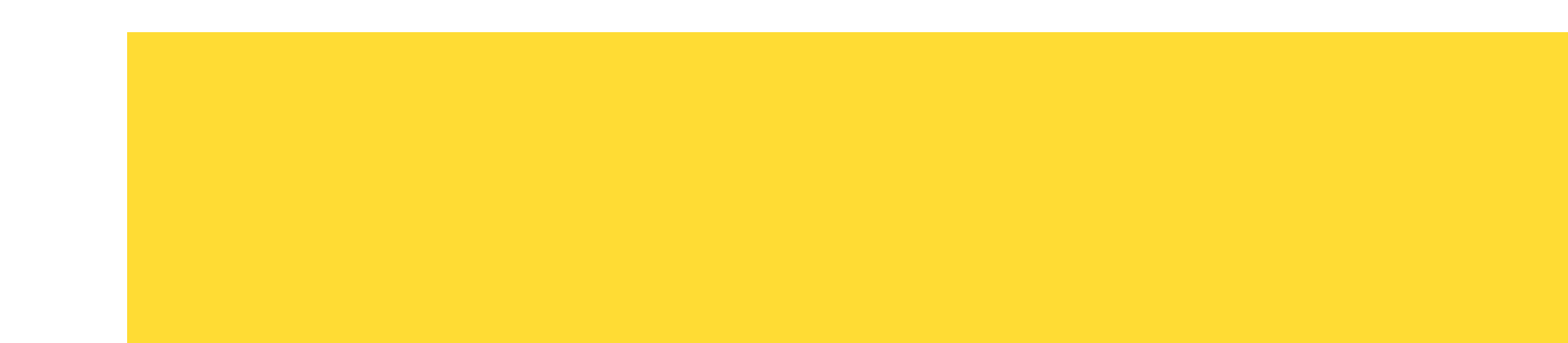

GlobalFoundries © 2022 All Rights Reserved 3 Confidential

## How to Login to iSupplier Portal

- Go to http://www.gf.com •
- Click on **Portals** on the bottom of the page.

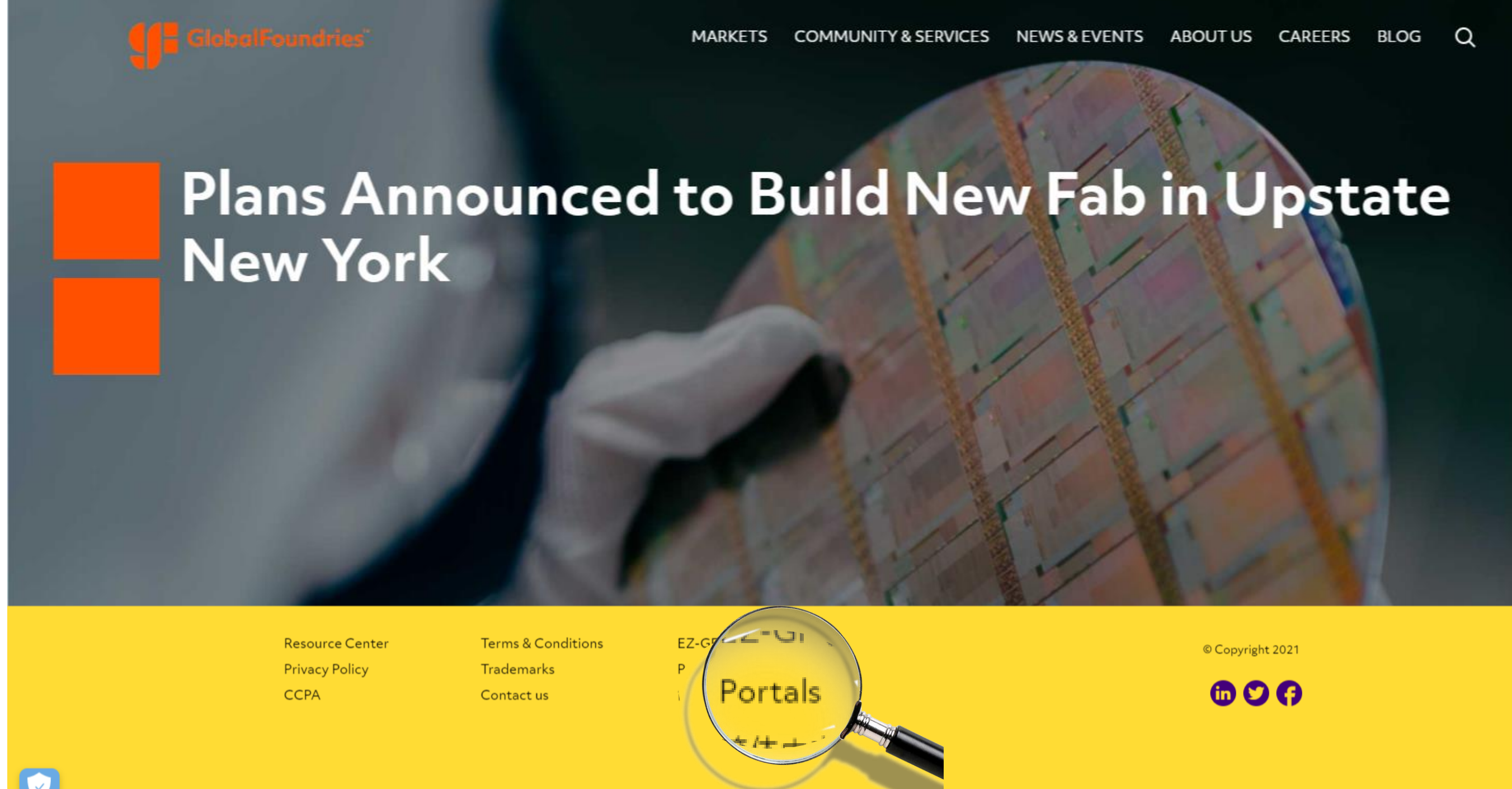

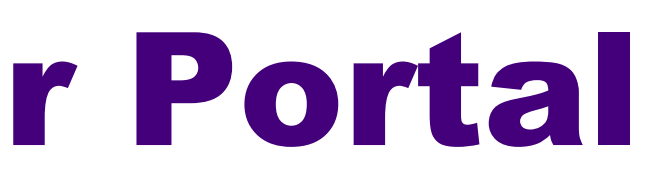

Confidential

## How to Login to iSupplier Portal

Click on iSupplier

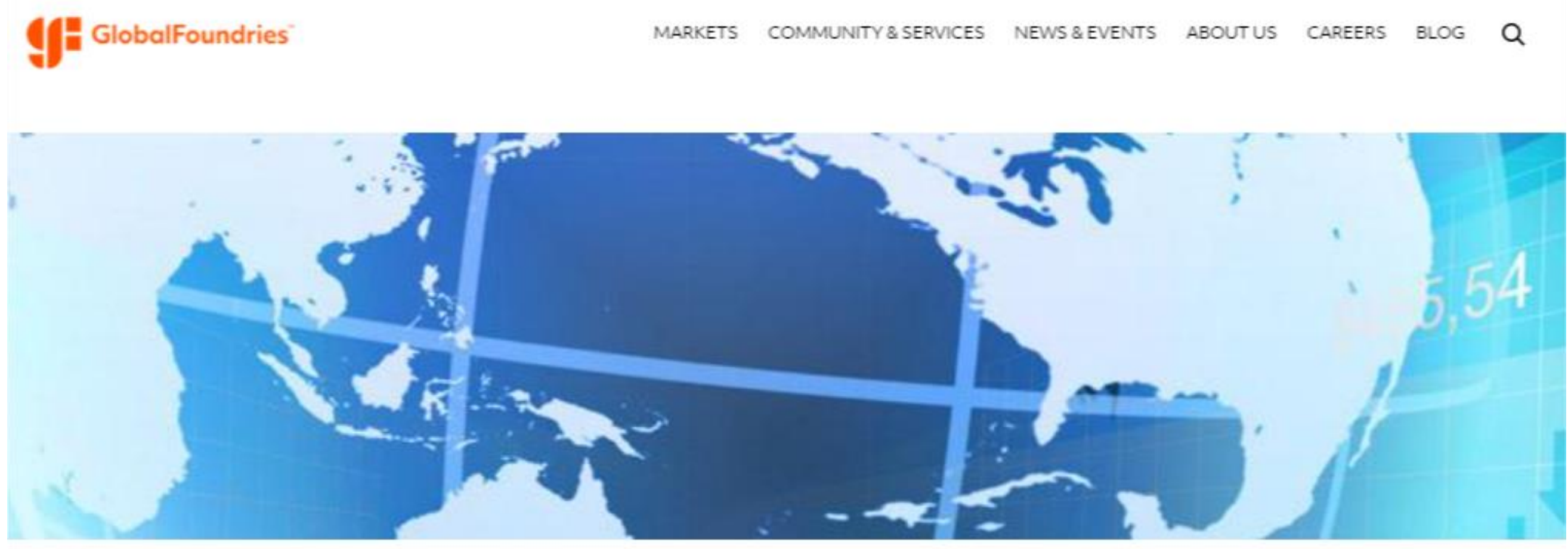

😤 GlobalFoundries / Portal Login

### **Portal Login**

GLOBAL-FOUNDRYVIEW (CUSTOMER AND CHANNEL/RESELLER PORTAL)

CUSTOMER CONNECT FOR GLOBALFOUNDRIES

ISUPPLIER

View iSupplier Manual Guide (PDF)

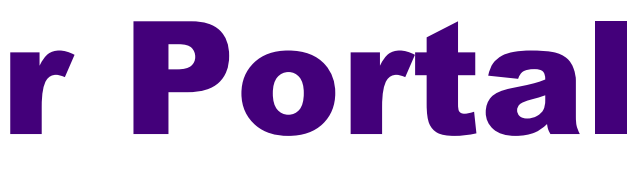

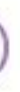

## How to Login to iSupplier Portal

- Key in your username and password.
- Click Login.

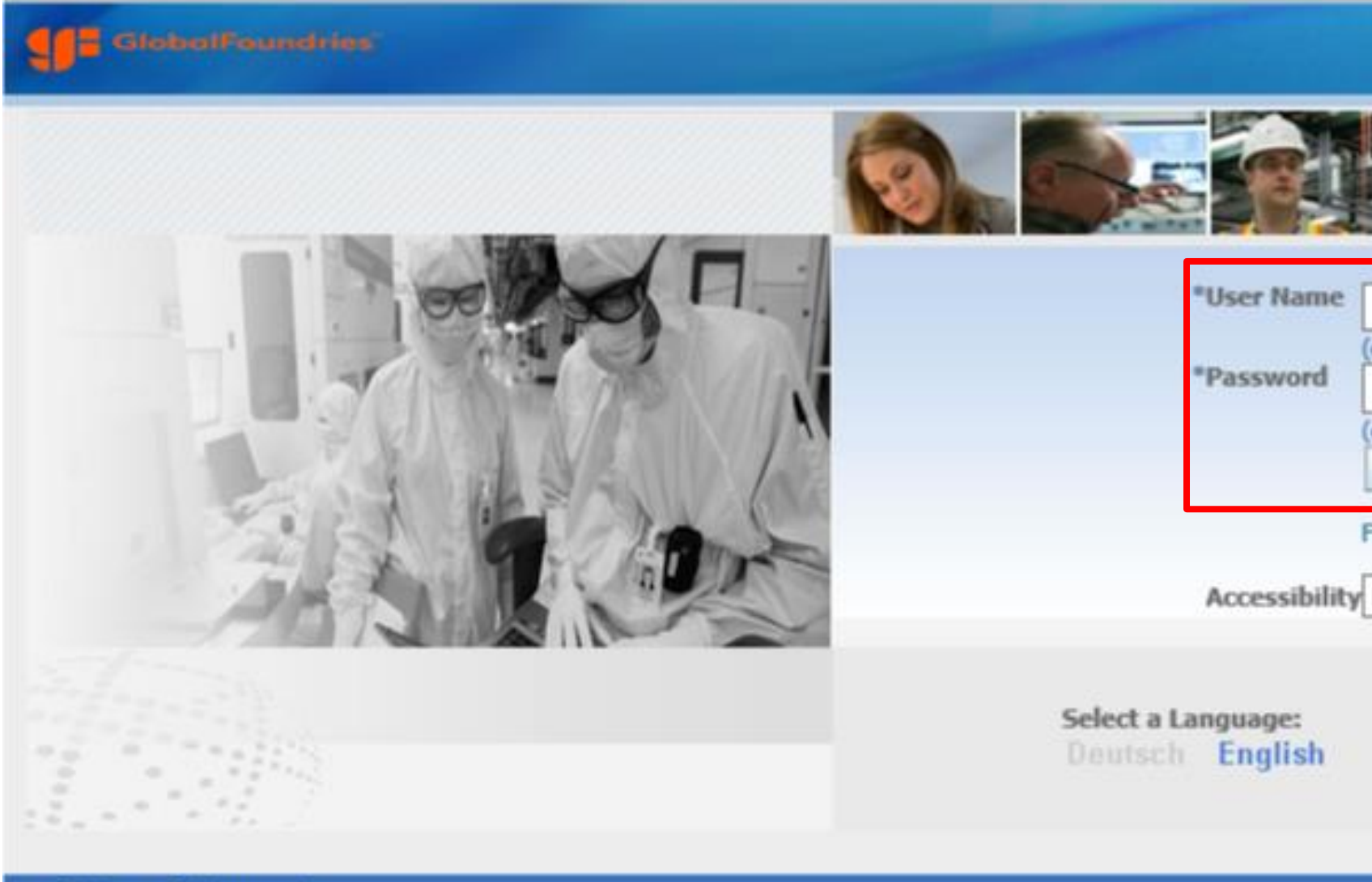

**Privacy Statement** 

| (example: michael.james.smith)<br>(example: 4u99v23)<br>Login Cancel |                  |       |  |
|----------------------------------------------------------------------|------------------|-------|--|
| None                                                                 | RIES Suppliers ( | Only) |  |
|                                                                      |                  |       |  |
|                                                                      |                  |       |  |

Click on Forgot Password? if you have forgotten your password. •

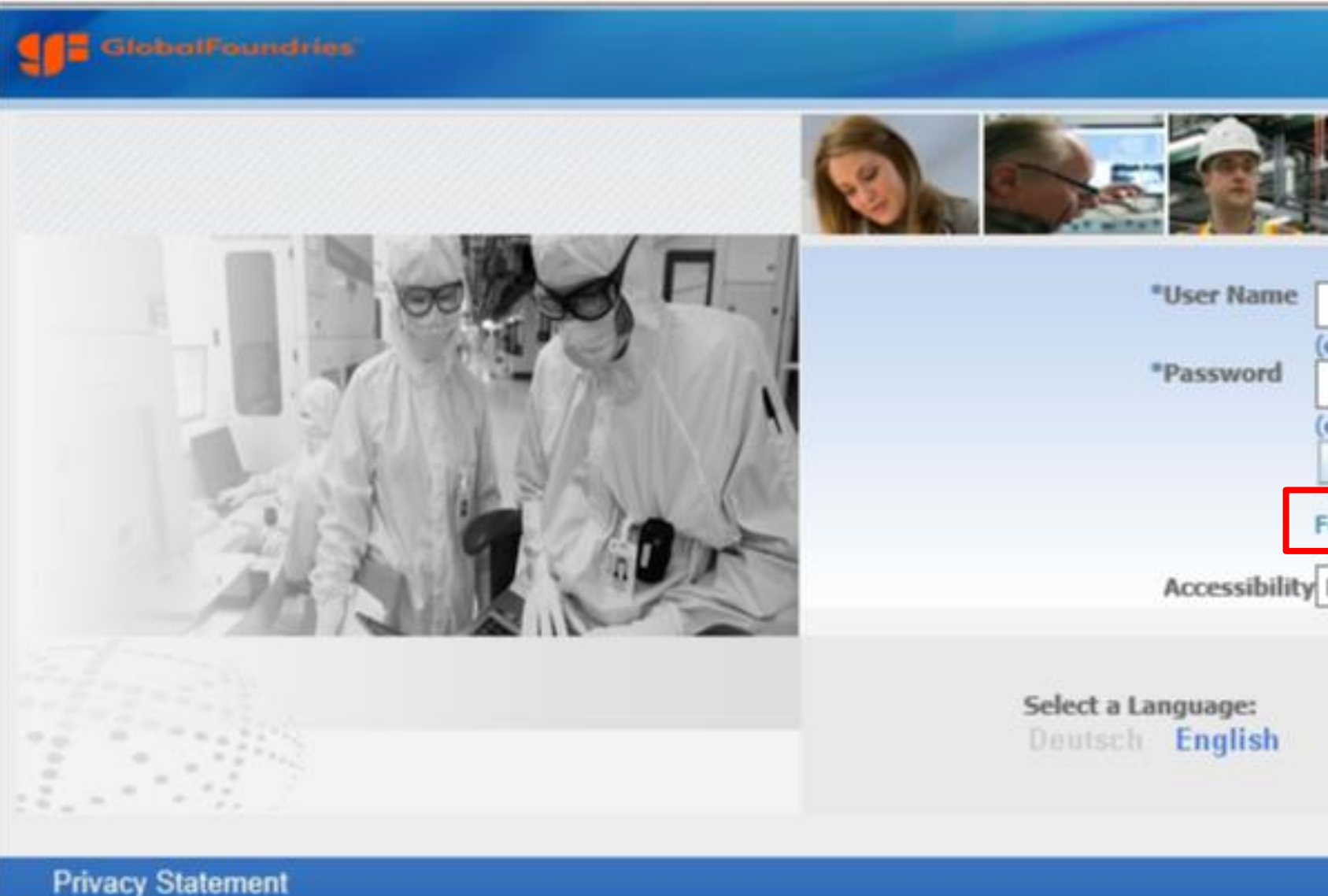

| V                               |                                       |                  |             |      |  |
|---------------------------------|---------------------------------------|------------------|-------------|------|--|
| xample: m<br>xample: 4<br>Login | nichael.james.sn<br>u99v23)<br>Cancel | nith)            |             |      |  |
| rgot Pas                        | sword? (GLOB                          | j<br>Alfoundries | Suppliers O | nly) |  |
|                                 |                                       |                  |             |      |  |

- Key in your login ID and email address.
- Click Reset.  $\bullet$
- A link to reset the password will be sent to the email registered to this login ID. •

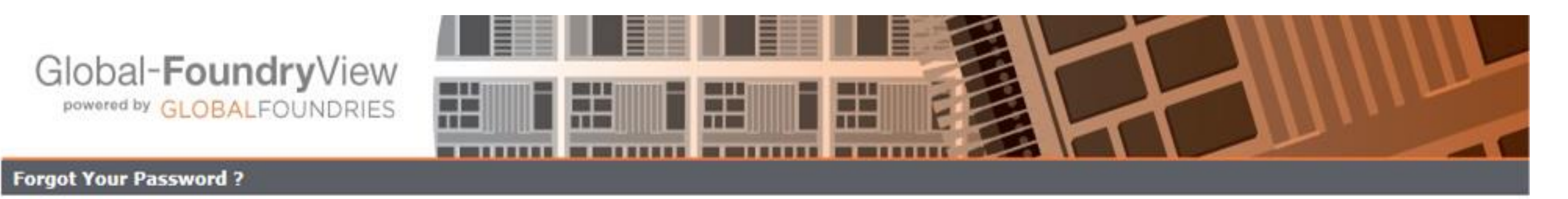

### Attention:

Clicking on "Reset" button will reset the Temporary Pin and email it to the registered Email address of the account.

| Login ID:      | S12345-1          |
|----------------|-------------------|
| Email Address: | xxxxxxx@gmail.com |
| F              | Reset             |

• You will see the below message once your reset is successful.

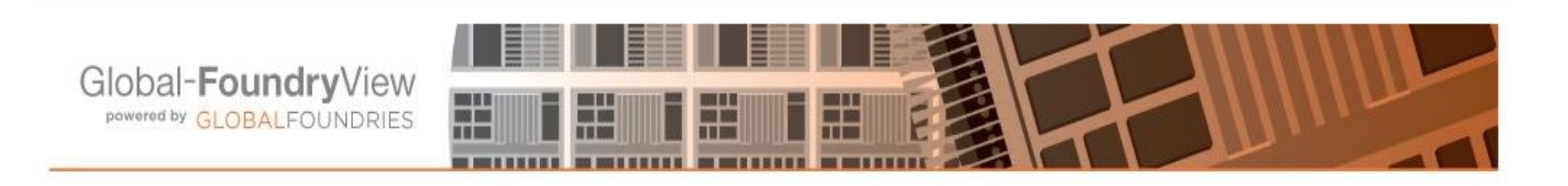

SUCCESS : Password reset information was sent to your registered Email address. : Please check your Email and proceed to reset your password as per the instructions provided.

- You will receive an email from <u>Global-Foundryview\_support@globalfoundries.com</u>.
- Click on the link provided in the email. ullet
- Please take note the link will be disabled if no action taken after **4 hours** of receiving  $\bullet$ the email.

| Global-FoundryView                                                                                        |                                     |                                  |                                 |                                  |
|----------------------------------------------------------------------------------------------------|-------------------------------------|----------------------------------|---------------------------------|----------------------------------|
| Dear Global-FoundryView User,                                                                             |                                     |                                  |                                 |                                  |
| You have requested for Password reset.                                                                    |                                     |                                  |                                 |                                  |
| You are advised to set your password in<br>https://www.global-foundryview.com/GFVLogin/Passw<br>hSQ%3D%3D | nmediately. Ple<br>vordSetUpManager | ease use belo<br>ment?stoken=cba | ow link to res<br>EvtFBU85NBLgn | et your Globa<br>njbJCXeE8bE181. |
| For security reason, this link will be disa                                                               | abled after 240                     | 0 minutes aft                    | er receiving (                  | of this Email.                   |
| If you need any additional assistance, y globalfoundries.com                                              | ou can contac                       | t your GLOBA                     | ALFOUNDRIES                     | 5 representat                    |
| Thank you.                                                                                                |                                     |                                  |                                 |                                  |
|                                                                                                    |                                     |                                  |                                 |                                  |

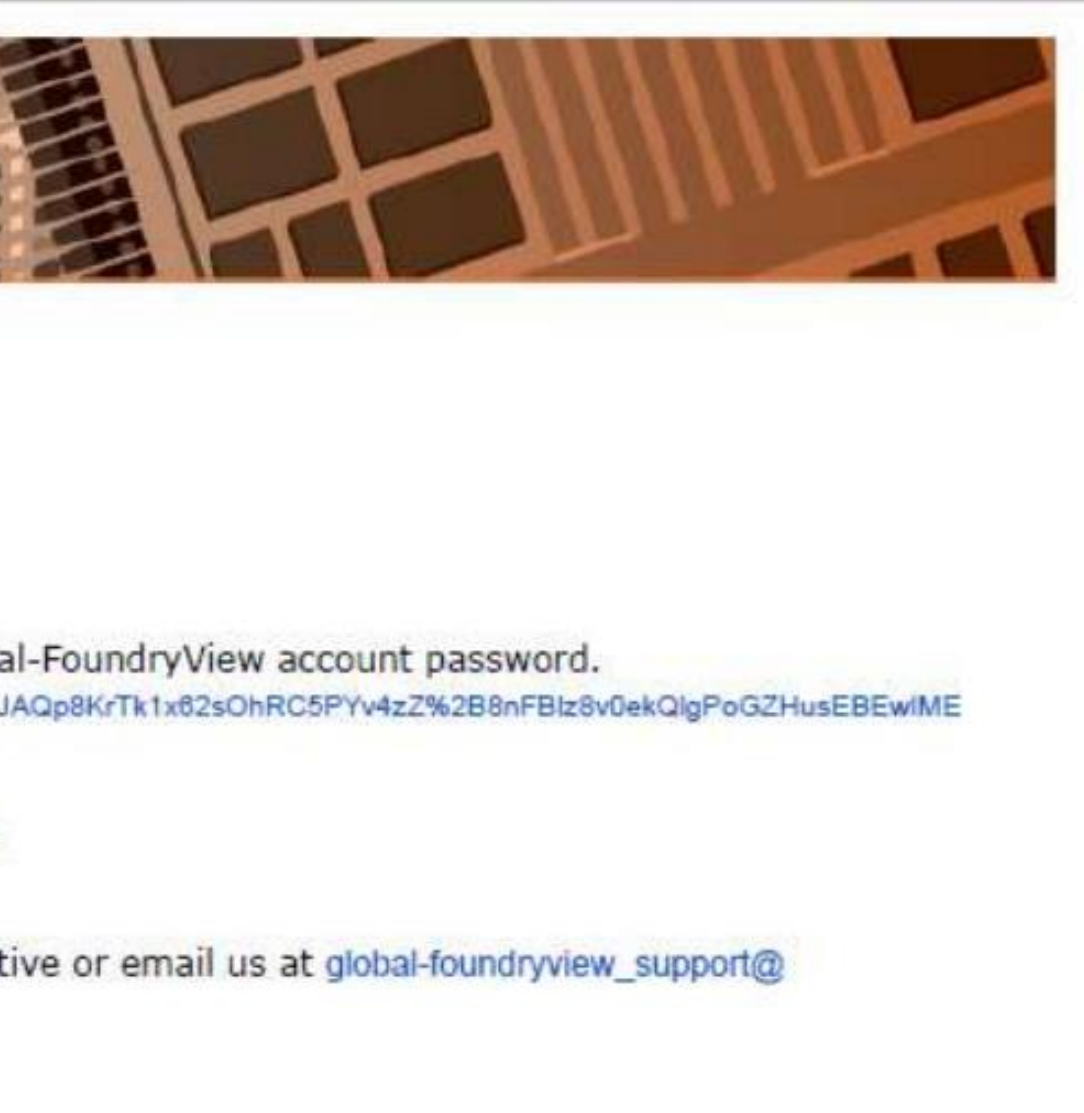

- Key in your Login ID.
- Enter your own preferred password.
- Click on Change Password.

| Global- <b>Foundry</b>                                                                                                    | View<br>DRIES                                                                                                    |
|----------------------------------------------------------------------------------------------------|----------------------------------------------------------------------------------------------------|
| Attention: Your password must me<br>1. At least 8 characters<br>2. Any of below 3 cond<br>2.1- At least 1 U<br>2.2- At least 1 U<br>2.3- At least 1 N<br>2.4- At least 1 S<br>3. Disallow *, ", (, ), #, | et below requirements<br>itions must satisfy.<br>Jpppercase<br>owercase<br>Jumber<br>Special character<br>, -, { special character |
| Please Provide the Login ID and N                                                                                                    | lew passsword information.                                                                                                    |
| Login ID :                                                                                                    | S12345-1                                                                                                    |
| Enter New Password:                                                                                                    | XXXXXXXX                                                                                                    |
| Confirm New Password:                                                                                                    | XXXXXXXX                                                                                                    |
|                                                                                                    | Change Password Close Window                                                                                                    |

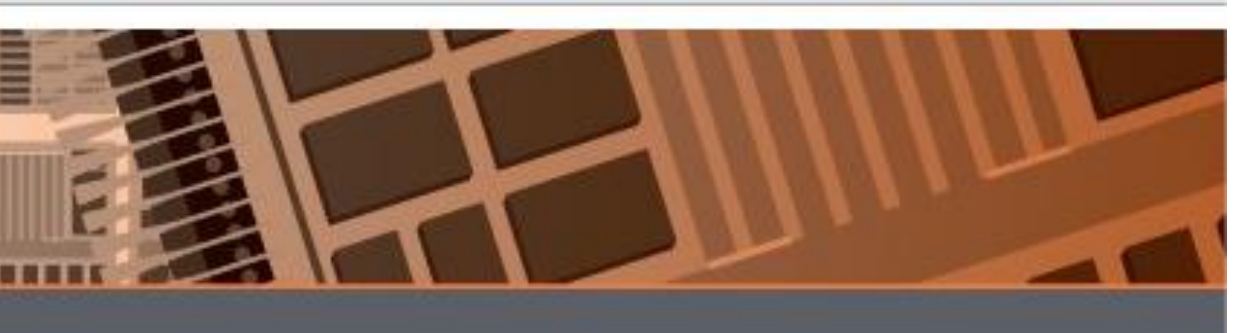

- You will receive the below message once the new password has been ulletsuccessfully updated.
- Follow the instructions 'How to Login To iSupplier Portal' (slides 4 to 6) to  $\bullet$ login to iSupplier Portal.
- Login with the newly created password.  $\bullet$

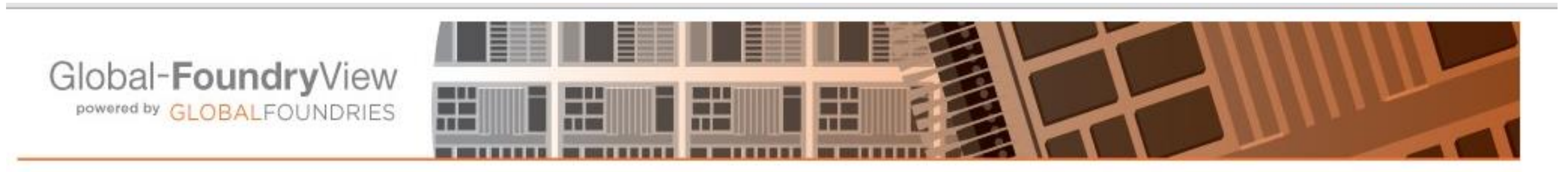

SUCCESS : Your New Password was successfully updated. Please close all your existing browsers and try to login to https://www.Global-Foundryview.com using new browser.

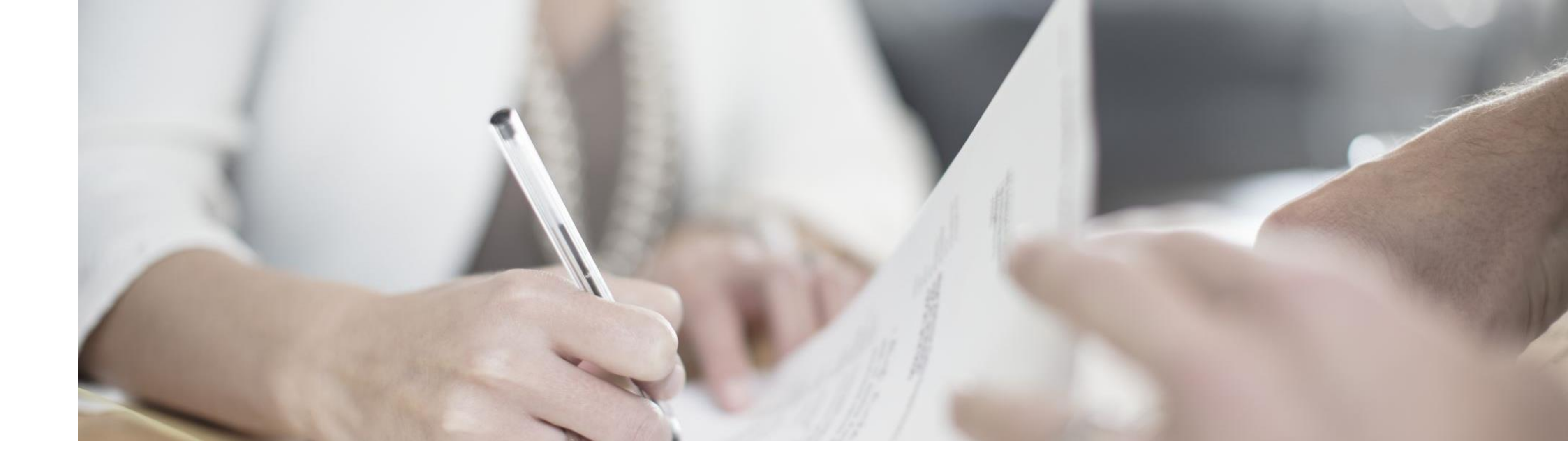

# Work Confirmation For Singapore's Service PO before 13<sup>th</sup> July 2021 ONLY

ConfidentialGlobalFoundries © 2022 All Rights Reserved13

### **Complex Service Purchase Order**

### **Purpose**:

Allow requestor to acknowledge a service has been completed by supplier in the form of a Work Confirmation in iSupplier Portal with the Service Report (for a service) and/or Delivery Document (for supply of tangible item) with installation services).

Work Confirmation submission without the Service Report/DO will be rejected by requestors.

You are **not allowed** to submit your invoice in iSupplier Portal when the Work Confirmation is not approved, showing '**Pending Approval**' Status.

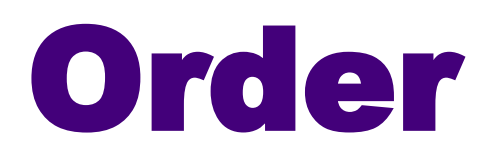

## How To Identify Complex Service PO

• You will see this statement in PO PDF:

### 'Please take note that this PO requires Work Confirmation submission via iSupplier Portal prior to invoice submission'

| Supplier :                                                                                                    | SHIP T<br>GLOB/<br>60, Wo                                                                                                    | O:<br>ALFOUNDRIES Sin<br>odlands Industrial I                                                                                                    | ngapore Pte. Ltd.<br>Park D                                                                                                    | PURCHASE ORDER                                                          | IO: Date:<br>16-APR        | -2013    |
|----------------------------------------------------------------------------------------------------|----------------------------------------------------------------------------------------------------|----------------------------------------------------------------------------------------------------|----------------------------------------------------------------------------------------------------|-------------------------------------------------------------------------|----------------------------|----------|
|                                                                                                    | Street Singap                                                                                                    | 2<br>ore 738406                                                                                                    |                                                                                                    | Agreement No:                                                           |                            |          |
| ATTN:<br>Tel:                                                                                                    | Singap                                                                                                    | ore,BUILDING 2 S                                                                                                    | TORE                                                                                                    | Validity Start:                                                         | Validity                   | End:     |
|                                                                                                    |                                                                                                    |                                                                                                    |                                                                                                    | Buyer & Ext :                                                           |                            |          |
| erms carefully. The above Order number<br>o this Order. Please instruct carrier to sho<br>idicated above. Shipping shall be in acco<br>arcel post. The purchase price specified<br>locument, quotation or form provided by \$ | must appear on all involces, shippi<br>w Order number on freight bill. Ple<br>indance with the manner specified a<br>in this Order excludes goods & sen<br>Seller, even if such document, quot<br>rms and conditions of purchase an | ng papers, packages and<br>ase mail 2 copies of Selle<br>bove and to the location i<br>vices tax (GST). Any addi<br>ation or form is incorporat<br>d notice of objection to an | all correspondence pertaining<br>it's invoice to the address<br>identified above. Do not ship<br>lional or different terms in any<br>ed by reference, are deemed to<br>id rejection of them is hereby | GLOBALFOUNDRIES<br>60, Woodlands Indust<br>Street 2<br>Singapore 738406 | Singapore Pt<br>ial Park D | e. Ltd.  |
| e material alternations to the enclosed te<br>(ven to Seller. Any reference to any propo<br>erein, shall be deemed to be limited to th                                                                                        | osal, Quotation or other communica<br>e description of the goods and serv                                                                                                    | ites.                                                                                                    | cifically indicated to the contrar,                                                                                                    |                                                                         |                            |          |
| e material alternations to the enclosed te<br>(ven to Seller. Any reference to any propo<br>erein, shall be deemed to be limited to th                                                                                        | osal, Quotation or other communica<br>e description of the goods and serv                                                                                                    | ites.                                                                                                    | cifically indicated to the contrar,                                                                                                    | PAYMENT TERMS:<br>Net 30 Days                                           |                            |          |
| e material alternations to the enclosed te<br>liven to Seller. Any reference to any propo<br>erein, shall be deemed to be limited to th<br>INCOTERMS: DDP<br>DESTINATION GLOBALFO                                             | e description of the goods and serv                                                                                                    | ices.<br>/IA:                                                                                                    | cifically indicated to the contrar,                                                                                                    | PAYMENT TERMS:<br>Net 30 Days<br>VAT ID:                                |                            |          |
| INCOTERMS: DDP<br>DESTINATION: GLOBALFO                                                                                                    | SHIP V<br>UNDRIES SINGAPORE<br>ESCRIPTION                                                                                                    | /IA:                                                                                                    | UNIT PRICE                                                                                                    | PAYMENT TERMS:<br>Net 30 Days<br>VAT ID:<br>QUANTITY                    | AMOUNT                     | DELIVERY |

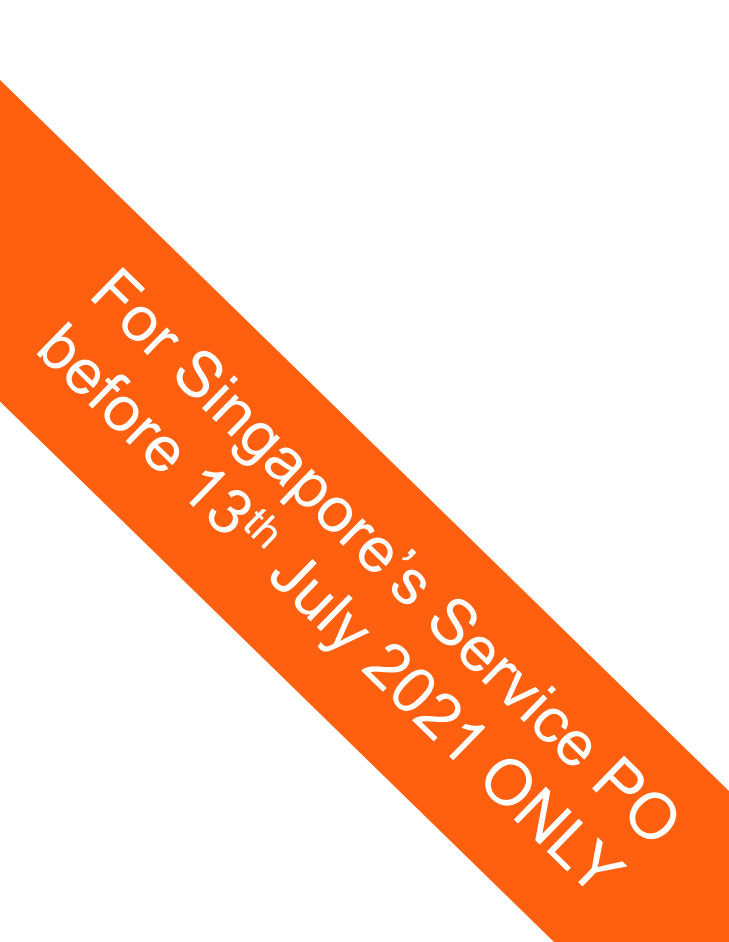

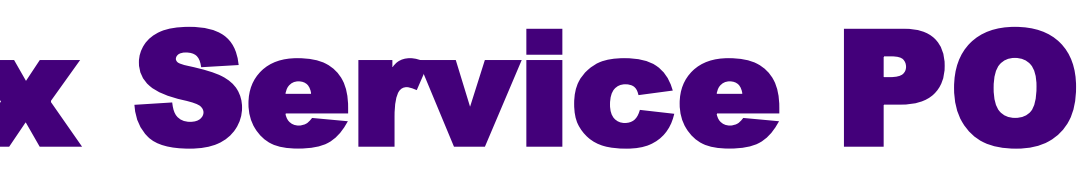

## How To Identify Complex Service PO

- In iSupplier Portal, refer to the PO Style when you click on your ulletPurchase Orders tab.
- Work Confirmation submission is required when the PO Style is showing • **Complex, except for Framework PO.**

|                               |                         |            |                                                                                                    |                                             |                                                              |                      |             | 🟦 N                                                                    | aviga                | to              |
|-------------------------------|-------------------------|------------|----------------------------------------------------------------------------------------------------|---------------------------------------------|--------------------------------------------------------------|----------------------|-------------|------------------------------------------------------------------------|----------------------|-----------------|
| Purcha                        | se Orders               |            |                                                                                                    |                                             |                                                              |                      |             |                                                                        |                      |                 |
|                               |                         |            |                                                                                                    |                                             |                                                              |                      |             |                                                                        |                      |                 |
| View                          | s                       |            |                                                                                                    |                                             |                                                              |                      |             |                                                                        |                      |                 |
|                               |                         |            |                                                                                                    |                                             |                                                              |                      |             |                                                                        |                      |                 |
| Viev                          | All Purchase            | e Ord      | ers                                                                                                    |                                             | $\sim$                                                       | Go                   |             |                                                                        |                      |                 |
|                               |                         |            |                                                                                                    |                                             |                                                              |                      |             |                                                                        |                      |                 |
| Calad                         | Outon Act               |            | ladaa View                                                                                                    | Change                                      | History                                                      |                      |             |                                                                        |                      |                 |
| Select                        | Order: Ack              | anow       | ledge View                                                                                                    | Change                                      | History                                                      | ERS                  |             |                                                                        |                      |                 |
| <mark>Select</mark><br>Select | Order: Ack              | mow<br>Rev | ledge View<br>Operating<br>v Unit                                                                                         | r Change<br>Po<br>Style                     | H <b>istory</b><br>Po Type                                   | ERS<br>Status        | Description | Order Date                                                             |                      | Bı              |
| Select<br>Select              | Order: Ack<br>PO Number | Rev        | ledge View<br>Operating<br>V Unit<br>GF Singapore<br>Pte Ltd OU                                                           | r Change<br>Po<br>Style<br>Complex          | H <b>istory</b><br>Po Type<br>Capex PO                       | ERS<br>Status        | Description | Order Date<br>19-Jan-2017 20:1                                         | 4:02                 | Bu              |
| Select<br>Select              | Order: Ack              | Rev        | dedge View<br>Operating<br>V Unit<br>GF Singapore<br>Pte Ltd OU<br>GF Singapore<br>Pte Ltd OU                             | Change<br>Po<br>Style<br>Complex<br>Complex | H <b>istory</b><br>Po Type<br>Capex PO<br>Capex PO           | ERS<br>Status        | Description | Order Date<br>19-Jan-2017 20:1<br>18-Jan-2017 18:4                     | 4:02<br>+0:35        | Bu<br><u>C6</u> |
| Select                        | Order: Ack              |            | dedge View<br>Operating<br>Unit<br>GF Singapore<br>Pte Ltd OU<br>GF Singapore<br>Pte Ltd OU<br>GF Singapore<br>Pte Ltd OU | Complex<br>Complex<br>Complex               | History<br>Po Type<br>Capex PO<br>Capex PO<br>Standard<br>PO | ERS<br>Status<br>ERS | Description | Order Date<br>19-Jan-2017 20:1<br>18-Jan-2017 18:4<br>17-Jan-2017 11:2 | 4:02<br>0:35<br>5:35 | Bu<br><u>C6</u> |

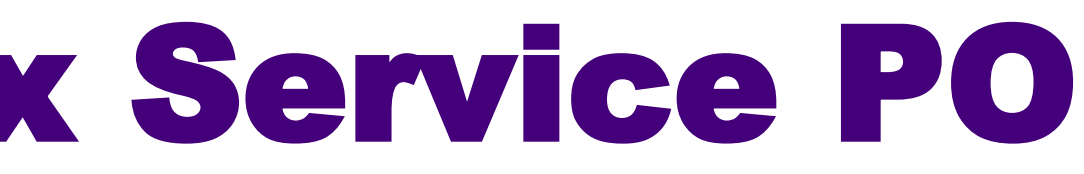

| r (           | 🛱 Favorit | es        | Home Log                   | out         | Preference | es Help     |
|---------------|-----------|-----------|----------------------------|-------------|------------|-------------|
|               |           |           |                            |             |            | Export      |
|               |           |           | (3) Pre                    | V0115       | Advance    | ed Search   |
| yer           | Currency  | Amount    | Status                     | A dar<br>By | nowledge   | Attachments |
| 206181        | SGD       | 1,273.00  | Requires<br>Acknowledgment |             |            |             |
| 206181        | SGD       | 1,273.00  | Accepted                   |             |            |             |
| 206181        | SGD       | 1,624.50  | Accepted                   |             |            |             |
| UA,<br>JI YEE | SGD       | 27,740.00 | Accepted                   |             |            |             |

- Login to iSupplier.
- Click on **GFX iSupplier Portal**.
- Go to Orders.

Province Singer Singer

• Select Purchase Orders.

| GFX iSupplier Portal  | GFX iSupplier Portal |
|-----------------------|----------------------|
| GFX Sourcing Supplier | Home                 |
|                       | Negotiations         |
|                       | Global Foundries Ex  |
|                       | Orders               |
|                       | Purchase Orders      |
|                       | Work Orders          |
|                       | Purchase History     |
|                       | Work Confirmations   |
|                       | Deliverables         |
|                       | Shipments            |
|                       | Delivery Schedules   |
|                       | Shipment Notices     |
|                       | Shipment Schedule    |

Personalize

ange Rate Chart

• Find the desired PO using the Advanced Search tab.

OR JOBOOR SCALL

|                                               | navigator | Favorites | Hom e | Logout    | Preferences | Help      |
|-----------------------------------------------|-----------|-----------|-------|-----------|-------------|-----------|
| Purchase Orders                               |           |           |       |           |             |           |
|                                               |           |           |       |           |             | Export    |
| Views                                         |           |           |       |           |             |           |
| View All Purchase Orders Go                   |           |           |       | E         | Advanced    | Search    |
| Select Order: Acknowledge View Change History |           |           | G     | 3 Previou | s 1-25 🗸    | Next 25 📎 |
|                                               |           |           |       |           |             |           |

- Input desired PO Number in the highlighted field. •
- Click Go. ullet

Or Sinon Or Ingao 7310 Or S UIL S Contro Contro Con

|                   |           |                    |                      |                       |     | 🏦 Navigator | 🖙 Favorites | Hom e | Logout      | Preferences | Help      |
|-------------------|-----------|--------------------|----------------------|-----------------------|-----|-------------|-------------|-------|-------------|-------------|-----------|
| urchase Orders    |           |                    |                      |                       |     |             |             |       |             |             |           |
|                   |           |                    |                      |                       |     |             |             |       |             |             | Export    |
| Advanced Searc    | h         |                    |                      |                       |     |             |             |       |             |             |           |
|                   |           |                    |                      |                       |     |             |             |       |             |             | Views     |
| pecify parameters | and value | s to filter the da | ta that is displayed | l in your results set |     |             |             |       |             |             |           |
| Show table data   | a when al | conditions are n   | net.                 |                       |     |             |             |       |             |             |           |
| PO                | is        |                    | 51.                  |                       |     |             |             |       |             |             |           |
| Number            | 15        |                    |                      |                       |     |             |             |       |             |             |           |
| Description       | is        | ~                  |                      |                       |     |             |             |       |             |             |           |
| Order Date        | is        | <b>~</b>           | ~                    |                       |     |             |             |       |             |             |           |
| Buyer             | is        | <b>v</b>           |                      |                       |     |             |             |       |             |             |           |
|                   | Go        | Clear Add Ar       | other Acknowle       | edgement Status       | Add |             |             |       |             |             |           |
| elect Order:      | cknowle   | dae View (         | hange History        |                       |     |             |             | (     | Previous    | s 1-25 V    | Next 25 🔊 |
| elect Order:      | cknowle   | dge View (         | hange History        |                       |     |             |             | (     | S) Previous | s 1-25      | Next 25 ( |

- Click on the PO Number.
- Select Create Work Confirmation in the Action menu.

|                                                                  |                                                                                                    | Expo                                                                                                    |                                                                                                    |
|------------------------------------------------------------------|----------------------------------------------------------------------------------------------------|----------------------------------------------------------------------------------------------------|----------------------------------------------------------------------------------------------------|
| Advanced Search                                                  |                                                                                                    |                                                                                                    |                                                                                                    |
| Careford and and a star the star the                             |                                                                                                    | Views                                                                                                    |                                                                                                    |
| <ul> <li>Show table data when all conditions are met.</li> </ul> | ac 6 displayed in your results set.                                                                                                    |                                                                                                    |                                                                                                    |
| O Show table data when any condition is met.                     |                                                                                                    |                                                                                                    |                                                                                                    |
| PO is V 3710050                                                  | 028611                                                                                                    |                                                                                                    |                                                                                                    |
| Description                                                      |                                                                                                    |                                                                                                    |                                                                                                    |
|                                                                  |                                                                                                    |                                                                                                    |                                                                                                    |
| Order Date                                                       | ~                                                                                                    |                                                                                                    |                                                                                                    |
| Buyer is 🗸                                                       | J Q                                                                                                    |                                                                                                    |                                                                                                    |
| Go Gear Add Another                                              | Acknowledgement Status V                                                                                                    |                                                                                                    |                                                                                                    |
| Colort Ordern Acknowledge View Chang                             | no listory                                                                                                    |                                                                                                    |                                                                                                    |
| Select Order: Acknowledge View Cliang                            | n mc                                                                                                    |                                                                                                    | -                                                                                                    |
| Select PO Number Rev Unit Style                                  | Type Status Description Order Date Buyer Currency                                                                                                    | Amount Status By Attachmer                                                                                                    | nts                                                                                                    |
| CT Channel                                                       | In Jan 2017 2014 402 (6206191 002                                                                                                    | 1 272 OD Requires                                                                                                    |                                                                                                    |
| 371005028611 0 GF 5 ngapore Comp                                 | 19-Jan-2017 20:14:02 C0200181 SGD                                                                                                    | 1,2/3.00                                                                                                    |                                                                                                    |
| O 371005028611 0 Pte Ltd OU Comp                                 | PO                                                                                                    | Acknowledament                                                                                                    |                                                                                                    |
| O 371005028611 0 Pte Ltd OU Comp                                 | PO                                                                                                    | Acknowledament                                                                                                    |                                                                                                    |
| O 371005028611 0 Pte Ltd OU Comp                                 | PO                                                                                                    | Acknowledgment                                                                                                    | Protocology Home Langut Professor                                                                                                    |
| O 371005028611 0 Pte Ltd OU Comp                                 | PO                                                                                                    | Acknowledgment                                                                                                    | Favorites Home Locout Proference                                                                                                    |
| O 371005028611 0 Pte Ltd OU Comp                                 | PO<br>Complex Service Purchase Order: 371005028611, 0 (Total                                                                                                    | SGD 1,273.00)                                                                                                    | Favorites Home Locout Proference<br>Acknowledge<br>View Change History                                                                                                    |
| O 371005028611 0 Pte Ltd OU Comp                                 | PO<br>Complex Service Purchase Order: 371005028611, 0 (Total<br>Currency=SGD                                                                                                    | SGD 1,273.00)                                                                                                    | Favorites Home Locout Proference<br>Acknowledge<br>View Change History<br>View PDE<br>Actions Create Work Confirmation                                                                                                    |
| O 371005028611 0 Pte Ltd OU Comp                                 | PO<br>Complex Service Purchase Order: 371005028611, 0 (Total<br>Currency=SGD                                                                                                    | SGD 1,273.00 SGD 1,273.00)                                                                                                    | Favorites Home Locout Proference<br>Acknowledge<br>View Change History<br>View PDE<br>Actions Create Work Confirmation                                                                                                    |
| O 371005028611 0 Pte Ltd OU Comp                                 | PO<br>Complex Service Purchase Order: 371005028611, 0 (Total<br>Currency=SGD<br>Order Information                                                                                               | SGD 1,273.00 Acknowledgment SGD 1,273.00 SGD 1,273.00 SGD | Favorites Home Locout Proference<br>Acknowledge<br>View Change History<br>View PDE<br>Actions Create Work Confirmations<br>View Work Confirmations<br>View Receipts                                                                                                    |
| O 371005028611 0 Pte Ltd OU Comp                                 | PO<br>Complex Service Purchase Order: 371005028611, 0 (Total<br>Currency=SGD<br>Order Information                                                                                               | SGD 1,273.00 SGD 1,273.00)                                                                                                    | Favorites Home Locout Proference<br>Acknowledge<br>View Change History<br>View PDE<br>Actions Create Work Confirmations<br>View Work Confirmations<br>View Receipts<br>View Invoices<br>View Payments                                                                                        |
| O 371005028611 0 Pte Ltd OU Comp                                 | PO<br>Complex Service Purchase Order: 371005028611, 0 (Total<br>Currency=SGD<br>Order Information<br>General                                                                                    | SGD 1,273.00 Acknowledgment SGD 1,273.00) Terms and Conditions                                                                                                    | Favorites Home Locout Proference<br>Acknowledge<br>View Change History<br>View PDE<br>Actions Create Work Confirmations<br>View Receipts<br>View Invoices<br>View Payments<br>View Shipments                                                                                                 |
| O 371005028611 0 Pte Ltd OU Comp                                 | Complex Service Purchase Order: 371005028611, 0 (Total<br>Currency=SGD<br>Order Information<br>General                                                                                          | SGD 1,273.00 Acknowledgment SGD 1,273.00) Terms and Conditions                                                                                                    | Favorites     Home Locout Proference     Acknowledge     View Change History     View PDE     Actions     Create Work Confirmations     View Work Confirmations     View Receipts     View Invoices     View Invoices     View Shipments     Total 1,273.00                                  |
| O 371005028611 0 Pte Ltd OU Comp                                 | Complex Service Purchase Order: 371005028611, 0 (Total<br>Currency=SGD<br>Order Information<br>General<br>Total 1,273.00                                                                        | SGD 1,273.00 Acknowledgment SGD 1,273.00) Terms and Conditions Payment Terms Net 60 Days Carrier                                                                                                    | Favorites Home Locout Proference Acknowledge View Change History View PDE Actions Create Work Confirmations View Work Confirmations View Receipts View Invoices View Payments View Shipments Total 1,273.00 Approved 0.00 Biled 0.00                                                         |
| O 371005028611 0 Pte Ltd OU Comp                                 | Complex Service Purchase Order: 371005028611, 0 (Total<br>Currency=SGD<br>Order Information<br>General<br>Total 1,273.00<br>Supplier                                                            | SGD 1,273.00 Acknowledgment SGD 1,273.00) Terms and Conditions Payment Terms Net 60 Days Carrier FOB DAP                                                                                                    | Favorites Home Locaut Proference Acknowledge View Change History View PDE Actions Create Work Confirmations View Work Confirmations View Receipts View Invoices View Payments View Shipments View Shipments I Otal 1,273.00 Approved 0.00 Biled 0.00 Advance Biled 0.00                      |
| O 371005028611 0 Pte Ltd OU Comp                                 | Complex Service Purchase Order: 371005028611, 0 (Total<br>Currency=SGD<br>Order Information<br>General<br>Total 1,273.00<br>Supplier<br>Supplier Site SG-SINGAPORE                              | SGD 1,273.00 Acknowledgment  SGD 1,273.00)  Terms and Conditions  Payment Terms Net 60 Days Carrier FOB DAP Freight Terms                                                                                                    | Favorites Home Lecout Proference Acknowledge View Change History View PDE Actions Create Work Confirmations View Work Confirmations View Receipts View Invoices View Payments View Shipments Total 1,273.00 Approved 0.00 Biled 0.00 Biled 0.00 Progress Payment 0.00                        |
| O 371005028611 0 Pte Ltd OU Comp                                 | Complex Service Purchase Order: 371005028611, 0 (Total<br>Currency=SGD<br>Order Information<br>General<br>Total 1,273,00<br>Supplier<br>Supplier Site SG-SINGAPORE<br>Address                   | SGD 1,273.00 Acknowledgment  SGD 1,273.00)  Terms and Conditions  Payment Terms Net 60 Days Carrier FOB DAP Freight Terms Shipping Control                                                                                                    | Favorites Home Legant Proference Acknowledge View Change History View PDE Actions Create Work Confirmations View Work Confirmations View Receipts View Invoices View Payments View Shipments Iotal 1,273.00 Approved 0.00 Biled 0.00 Biled 0.00 Advance Biled 0.00 Progress Payment 0.00     |
| O 371005028611 0 Pte Ltd OU Comp                                 | Complex Service Purchase Order: 371005028611, 0 (Total<br>Currency=SGD<br>Order Information<br>General<br>Total 1,273.00<br>Supplier<br>Supplier Site SG-SINGAPORE<br>Address<br>Buver C6206181 | Acknowledgment   Navigator  SGD 1,273.00  Terms and Conditions  Payment Terms Net 60 Days Carrier FOB DAP Freight Terms Shipping Control Work Location                                                                                                    | Favorites Home Lecout Proference Acknowledge View Change History View PDE Actions Create Work Confirmations View Work Confirmations View Receipts View Invoices View Payments View Shipments View Shipments Total 1,273.00 Approved 0.00 Biled 0.00 Advance Biled 0.00 Progress Payment 0.00 |

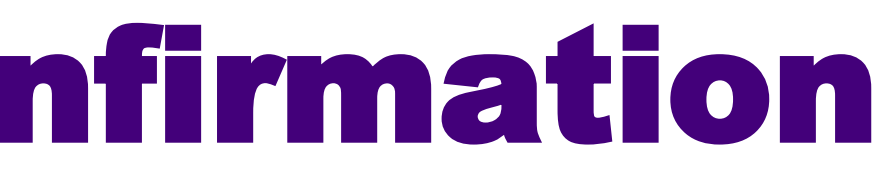

### • Tick the **Select** box and click **Next**.

OR SINO OR SINO TOROTOS TOROTOS ULI SO TOROTOS TOROTOS

|                       |                                                |                                                                                                    |                            |                        |                               | Cance                   | l Next         |           |
|-----------------------|------------------------------------------------|----------------------------------------------------------------------------------------------------|----------------------------|------------------------|-------------------------------|-------------------------|----------------|-----------|
|                       | Ordered <b>1,273.0</b><br>Approved <b>0.00</b> | 0                                                                                                    | Desc                       | ription                |                               |                         |                |           |
| Views                 |                                                |                                                                                                    |                            |                        |                               |                         |                |           |
|                       |                                                |                                                                                                    |                            |                        |                               | Advance                 | od Soarch      |           |
| View All Pay Iter     | ns 🗸                                           | Go                                                                                                    |                            |                        |                               | Auvalio                 | eu search      |           |
|                       |                                                |                                                                                                    |                            |                        |                               |                         |                |           |
| Select All Select Nor | e                                              |                                                                                                    |                            |                        | Previ                         | סווג                    |                |           |
| Select line Pay I     | tem Description                                | Need-By Date                                                                                                    | ИОМ                        | Ordered                | Requested/Del                 | livered P               | rogress(%)     |           |
| ✓ 1                   | UNKNOWN                                        | 20-Jan-2017 10:00:00                                                                                                    | Each                       | 1                      |                               | 0                       | 0              |           |
|                       | Purchas                                        | se Onters > View Order Details >                                                                                                    |                            |                        |                               |                         |                |           |
|                       | Create                                         | Work Confirmation (Complex Service Purc                                                                                                    | hase Order: 37100502       | 28611)                 |                               |                         |                |           |
|                       | * Indica<br>Currence                           | tes Required Field<br>⇔=SGD                                                                                                    |                            |                        |                               | Cancel Back             | Save Prev      | iew       |
|                       |                                                | Ordered 1,273.00                                                                                                    |                            |                        | Description                   |                         |                |           |
| 1                     |                                                | * Work Confirmation                                                                                                    | 1                          |                        | Period of Performance         | (example: 20-F eb-2017) | To             | (nar)     |
|                       | Work                                           | Confirmation Details                                                                                                    |                            |                        |                               |                         |                |           |
|                       | Add                                            | Pay Item                                                                                                    |                            |                        |                               |                         |                |           |
|                       | P                                              | av Need-By                                                                                                    | Previous<br>Request ed / P | s<br>rogress Requester | Current<br>d/ Material Progre | Total                   | aress          |           |
|                       | Line It                                        | em Description Date UOM Price Ord                                                                                                    | ered Delivered             | (%) Deliven            | ed Stored Amount (%           | %) Delivered            | (%) *Attachmen | ts Delete |
|                       | Remodeling Radial                              | and the second of the second second s | 1 0                        | 0                      | 0                             | 0 0                     | 0              | R         |
|                       | 1 1                                            | UNKNOWN 2017 Each 1273                                                                                                    |                            |                        | 122                           |                         | - LS           | CD .      |

- \* Work Confirmation: Input the reference number for delivery document/ Service Completion Report/ Invoice. DO NOT use purchase order number in this column.
- Check the value in the Ordered column before providing the value of the quantity/amount in the Requested/ Delivered column.
- Attach delivery document/Service Completion Report/Invoice in the \*Attachments column.
- Click Submit.

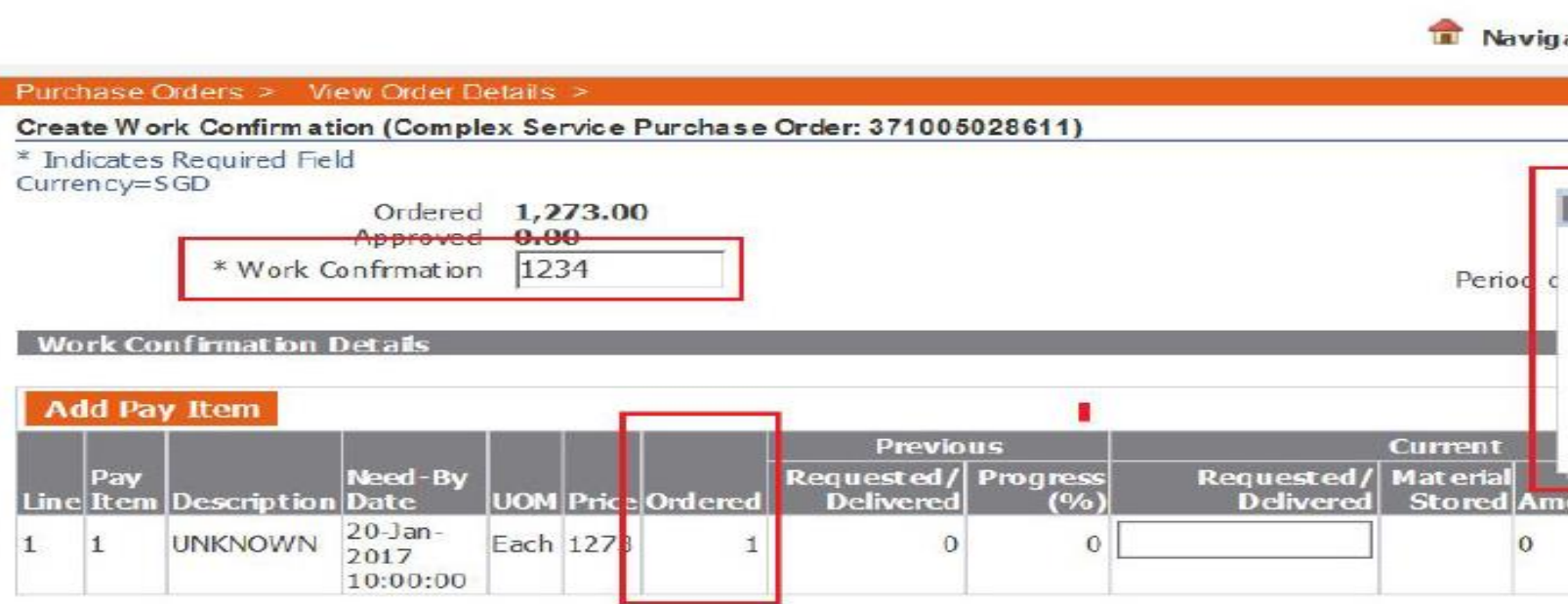

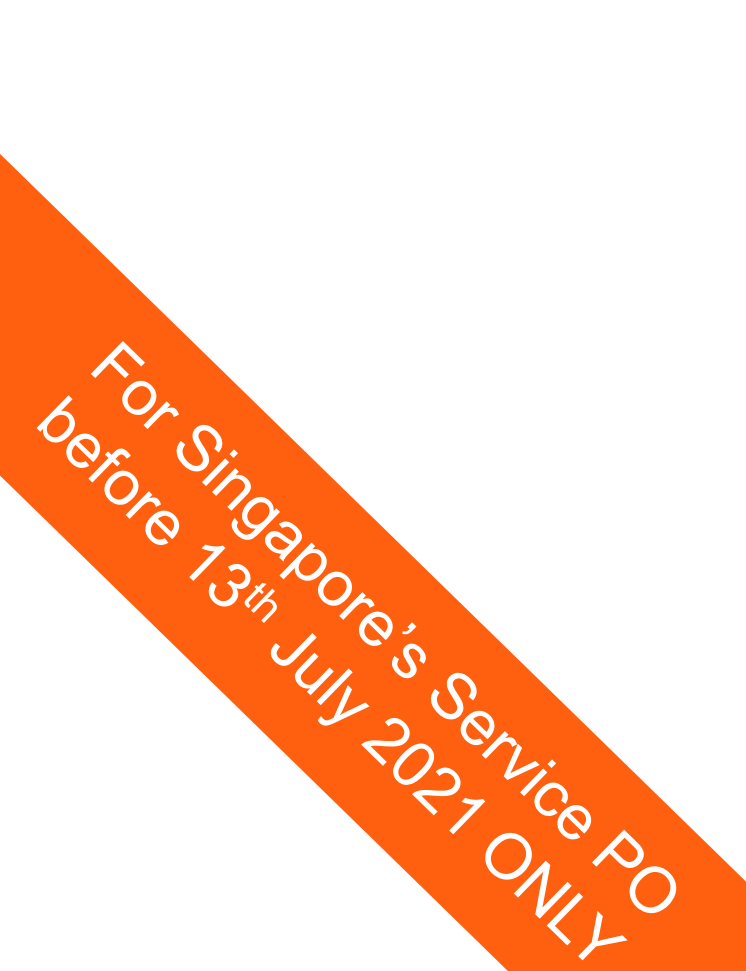

|       |                      | ancei <b>–</b> Baci | Save       | Previe  | -100      | Submit           |
|-------|----------------------|---------------------|------------|---------|-----------|------------------|
| Add / | Attachmen            | t                   |            |         | ×         |                  |
| Att   | achment Type<br>Ttle | File 🖌              |            |         |           |                  |
| 1     | Category F           | rom Supplier        |            |         | 1         |                  |
|       | Fie                  |                     | E          | Browse  |           |                  |
|       |                      | Save A              | dd Another | Canc    | el        | Pay              |
| unt   | (%)                  | Delivered           | (%) *Atta  | duments | 5 Delet e | It em<br>Det ail |
|       | 100                  | 1                   | 100        |         | -         |                  |

- Once the attachment is successful, you would receive the below message. •
- Click Submit. ullet
- Your Work Confirmation is now Processed. •

|             |                                                                                                    |                                                                   | 🗊 Navigator 🛛 🖙 Favorite                                            | s Home Logout I                                     | Preferences                           |                                    |
|-------------|----------------------------------------------------------------------------------------------------|-------------------------------------------------------------------|---------------------------------------------------------------------|-----------------------------------------------------|---------------------------------------|------------------------------------|
|             | Purchase Orders > View Order Details >                                                                                                    |                                                                   |                                                                     |                                                     |                                       |                                    |
|             | Confirmation<br>Attachment Text has been added successfully but                                                                                                    | not committed; it would be committed w                            | ten you commit the rest of the current tra                          | nsaction.                                           |                                       |                                    |
|             | Create Work Confirm ation (Complex Service Purchas<br>* Indicates Required Field<br>Currency=SGD<br>Ordered<br>Approved<br>* Work Confirmation<br>1234                                                                                                    | e Order: 371005028611)                                            | Cance<br>Description                                                | l Back Save Previ                                   | ew Submit                             |                                    |
|             | March Constitute Data da                                                                                                    |                                                                   | (example:                                                           | 20-# eb-2017)                                       | -                                     |                                    |
|             | Work Conternation Decass                                                                                                    |                                                                   |                                                                     |                                                     |                                       |                                    |
|             | Add Pay Item Pay Line Item Description Date UOM Price Ordere t t UNKNOWN 20-Jan- Each (1272)                                                                                                    | Previous<br>Request ed / Progress Reques<br>d Delivered (%) Deliv | Current<br>ed/ Material Progress Reque<br>ered Stored Amount (%) De | Total<br>ested/ Progress<br>livered (%)*Attachments | Pay<br>Item<br>5 Delete Details       |                                    |
|             | 1 1 UNKNOWN 2017 Each 1273                                                                                                    |                                                                   | 1 1273 100                                                          | 1 100 0 40                                          |                                       |                                    |
|             |                                                                                                    |                                                                   | Cance                                                               | Back Save Provid                                    | Submit                                |                                    |
|             |                                                                                                    |                                                                   | Cances                                                              | DOCK Sove Preva                                     | W SHOTH                               |                                    |
|             | -                                                                                                    |                                                                   |                                                                     |                                                     | Ravigator 🔅 Favorites                 | Home Logout Preferences            |
|             | Work Confirmation: 0123                                                                                                    | 4-5 (Complex Service Purchase Order: 321001137548)                |                                                                     |                                                     |                                       |                                    |
| $5^{\circ}$ |                                                                                                    | Ordered 820.00                                                    |                                                                     | Description                                         |                                       | Cancel                             |
| Or Vr       |                                                                                                    | Approved 0.00<br>Total 820.00                                     |                                                                     | Period From                                         |                                       |                                    |
|             | III. LA DATA VID. CONTRACT CONTRACT | Status Processing                                                 |                                                                     | Period To                                           |                                       |                                    |
| 7,000       | IN VOIS & CONTRACTOR DA                                                                                                    | 1. dillo                                                          |                                                                     |                                                     |                                       |                                    |
| City Or     | Export                                                                                                    |                                                                   |                                                                     |                                                     |                                       |                                    |
| Ver S       | Pay                                                                                                    |                                                                   | Need-8y                                                             | Previous                                            | Current<br>Material                   | Total<br>Balance Progress Pay Item |
|             | Line Item Description 1 1 PMETL-22                                                                                                    | OD<br>PM4 REPLACEMENT OF EXHAUST LINE                             | Date UOM Price<br>08-Feb-2016 Job 820.00                            | e Ordered Requested/Delivered Requested; 0 1 0      | Delivered Stored Amount R<br>1 820.00 | emaining (%)Attachments Details    |
| 50, 2.      |                                                                                                    | 20<br>*                                                           | 10:00:00                                                            |                                                     |                                       | 08 ***                             |
| ST Co       |                                                                                                    |                                                                   |                                                                     |                                                     |                                       |                                    |
|             | 5.                                                                                                    |                                                                   |                                                                     |                                                     |                                       |                                    |
|             |                                                                                                    |                                                                   |                                                                     |                                                     | Confidential                          | GlobalFoundries ©                  |
|             |                                                                                                    |                                                                   |                                                                     |                                                     |                                       |                                    |

|        |         | Previous            | Curre               | Tota                      |                      |                 |             |                     |
|--------|---------|---------------------|---------------------|---------------------------|----------------------|-----------------|-------------|---------------------|
| Price  | Ordered | Requested/Delivered | Requested/Delivered | Material<br>Stored Amount | Balance<br>Remaining | Progress<br>(%) | Attachments | Pay Item<br>Details |
| 820.00 | 1       | 0                   | 1                   | 820.00                    | 0.00                 | 100             | Űa          |                     |

- The Processed Work Confirmation will change to Pending Approval • status.
- To view pending whose approval, click on Approved History. •

|          |                                         |                         |                |        |              |          |          | 💼 Navig |
|----------|-----------------------------------------|-------------------------|----------------|--------|--------------|----------|----------|---------|
| Co<br>Yo | <b>nfirm ation</b><br>our Work Confirma | tion 1234 has been :    | submitted.     |        |              |          |          |         |
| Work     | Confirm ations                          |                         |                |        |              |          |          |         |
|          |                                         |                         |                |        |              |          |          |         |
| View     | 15                                      |                         |                |        |              |          |          |         |
| Viev     | Al Work Conf                            | irmations 🗸 🗸           | Go             |        |              |          |          |         |
| Select   | Work Confirmatio                        | on: Update C            | ance <u>l</u>  |        |              |          |          |         |
| Select   | Work<br>Confirmation                    | Request Date            | Period<br>From | Period | PO Number    | Currency | Ordered  | Prev    |
| 0        | <u>1234</u>                             | 20-Feb-2017<br>16:23:23 | Tron           |        | 371005028611 | SGD      | 1,273.00 | 0.00    |

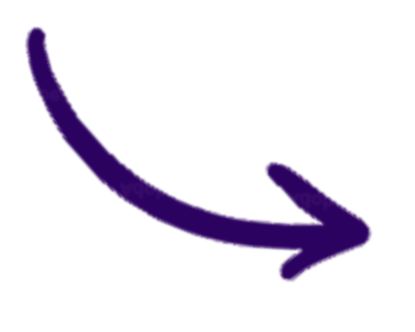

|           |             |              |                    |          |              | 🏦 Naviga            | tor (            | 🛱 Favorite        | :5               | Home Logout                     | t Prefe  | rences            |            |
|-----------|-------------|--------------|--------------------|----------|--------------|---------------------|------------------|-------------------|------------------|---------------------------------|----------|-------------------|------------|
|           |             |              |                    |          |              |                     |                  |                   |                  |                                 |          |                   |            |
| ubm       | itted.      |              |                    |          |              |                     |                  |                   |                  |                                 |          |                   |            |
|           |             |              |                    |          |              |                     |                  |                   |                  |                                 |          | Ехро              | rt         |
|           |             |              |                    |          |              |                     |                  |                   |                  | A                               | dvanced  | Search            |            |
| G         | БĪ          |              |                    |          |              |                     |                  |                   |                  | S Previous 1-2                  | 5 🗸      | <u>Next 25</u>    | ۲          |
| Pe<br>Fra | eriod<br>om | Period<br>To | PO Number          | Currency | Ordered      | Previo<br>Requested | ous<br>Delivered | Curr<br>Requested | ent<br>Delivered | Total<br>Progres ;<br>(%)Statu: | s        | Approv<br>History | al         |
|           |             |              | 371005028611       | SGD      | 1,273.00     | 0.00                | 0.00             | 1,273.00          | 0.00             | 100 Pendin<br>Approv            | g<br>val |                   |            |
|           |             |              |                    |          |              |                     |                  | 🏦 Navi            | gator 😪          | Favorites                       | Hom e    | Logout            | Preference |
| prova     | al Histor   | y (Work Cor  | nfirm ation: 1234) |          |              |                     |                  |                   |                  |                                 |          |                   |            |
|           | Sequen      | се Арргом    | er                 |          | Organizatio  | n                   |                  | Status            | Action           | Action Date                     | 0.6.05   |                   | Comments   |
|           |             | 0 0 0 0 0    | 1 4 4 4            |          | GF Singapore | e Pte Ltd OU        |                  | SUBMIT            | Submitted        | 20-Feb-2017 16:                 | 24:06    |                   |            |

## **Work Confirmation Notification**

- A notification will be sent to supplier once the Work Confirmation is approved • or rejected by Requestor.
- Once Work Confirmation is **approved**, **proceed to submit invoice**. •
- If Work Confirmation is rejected, amend and re-submit asap. •

|        | From SC DO (EMI)          |                          |             |               |                                  |                            |                             |                            |                         |                       |
|--------|---------------------------|--------------------------|-------------|---------------|----------------------------------|----------------------------|-----------------------------|----------------------------|-------------------------|-----------------------|
|        | To<br>SG PO (EML)         |                          |             |               |                                  |                            |                             |                            |                         |                       |
|        | Sent 25-Jun-2014 21:52:47 |                          |             |               |                                  |                            |                             |                            |                         |                       |
|        | 7120898                   |                          |             |               |                                  |                            |                             |                            |                         |                       |
|        | Work Commission 40000130  | Period From              |             |               |                                  |                            |                             | Purchase Order             | -                       |                       |
|        |                           | Period To                | 17-Jun-2014 |               |                                  |                            |                             | Description                | 1                       |                       |
|        | E.                        | Total                    | 17-Jun-2014 |               |                                  | Г                          |                             | Ordered                    | Γ                       |                       |
|        | 12                        | Dimensi                  | 22,000.00   |               |                                  |                            |                             | Approved 22,00             | 00.00                   |                       |
|        |                           | currency                 | SGD         |               |                                  |                            |                             | 0.00                       |                         |                       |
| 2      |                           | Comments                 |             |               |                                  |                            |                             |                            |                         |                       |
| 3th Op | Line Bry Item Decembra    | Nord By Data             | UOM         | Bries Ordered | Previous<br>Requested (Delivered | Cun<br>Requested (Delwared | rent<br>Matarial Stored Amo | Total<br>Ralance Remaining | Bengenne (84.) Attacher | uante Stabue Commonte |
|        | the ray ten Description   | need by bace             | UOM         | Price Undered | wednesrent neuveren              | Nequesceu/ Derivereu       | Platenal Storeti Allio      | unt balance itemaining     | Progress (76) Attachin  | In Status comments    |
|        | 1 1 LABOR HOUR POOL AGREE | MENT 23-Apr-2014 18:00:0 | 00 Lot 22   | ,000.00 1     | 0                                | 1                          | 22,000                      | 0 00.                      | 100                     | Hour not              |

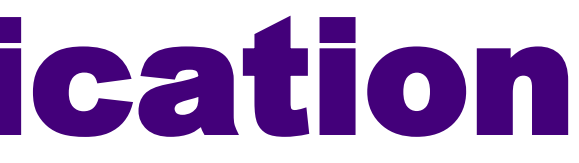

- Click on **GFX iSupplier Portal**.
- Go to Orders.
- Select Work Confirmations.

|        | Oracle Applications Home Page                                                                                                    |                                     |
|--------|----------------------------------------------------------------------------------------------------|-------------------------------------|
|        |                                                                                                    |                                     |
|        | Worklist                                                                                                    |                                     |
|        |                                                                                                    |                                     |
|        |                                                                                                    |                                     |
|        |                                                                                                    |                                     |
|        | From                                                                                                    | Subject                             |
|        | There are no notifications in this view.                                                                                                    |                                     |
|        | <b>TIP</b> <u>Vacation Rules</u> - Redirect or auto                                                                                                    | -respond to notifications.          |
|        |                                                                                                    |                                     |
|        |                                                                                                    |                                     |
|        | Navigator                                                                                                    |                                     |
|        |                                                                                                    |                                     |
|        |                                                                                                    | Persona                             |
|        | GFX iSupplier Portal                                                                                                    | GFX iSupplier Portal                |
|        | GFX Sourcing Supplier                                                                                                    | Home                                |
|        |                                                                                                    | Negatiztions                        |
| $\sim$ |                                                                                                    | Child Swedding Surbanes Date Chief  |
|        |                                                                                                    | Gobal Foundries Exchange Rate Chart |
|        |                                                                                                    |                                     |
| 10 10  |                                                                                                    | Orders                              |
| 7,0    |                                                                                                    | Purchase Orders                     |
| Cty Op |                                                                                                    | Work Orders                         |
|        |                                                                                                    | Purchase History                    |
|        |                                                                                                    | Work Confirmations                  |
|        |                                                                                                    |                                     |
| NO2 4  | and the second second s | 1 Delverables                       |
|        |                                                                                                    |                                     |
|        |                                                                                                    |                                     |
|        |                                                                                                    |                                     |
|        |                                                                                                    |                                     |

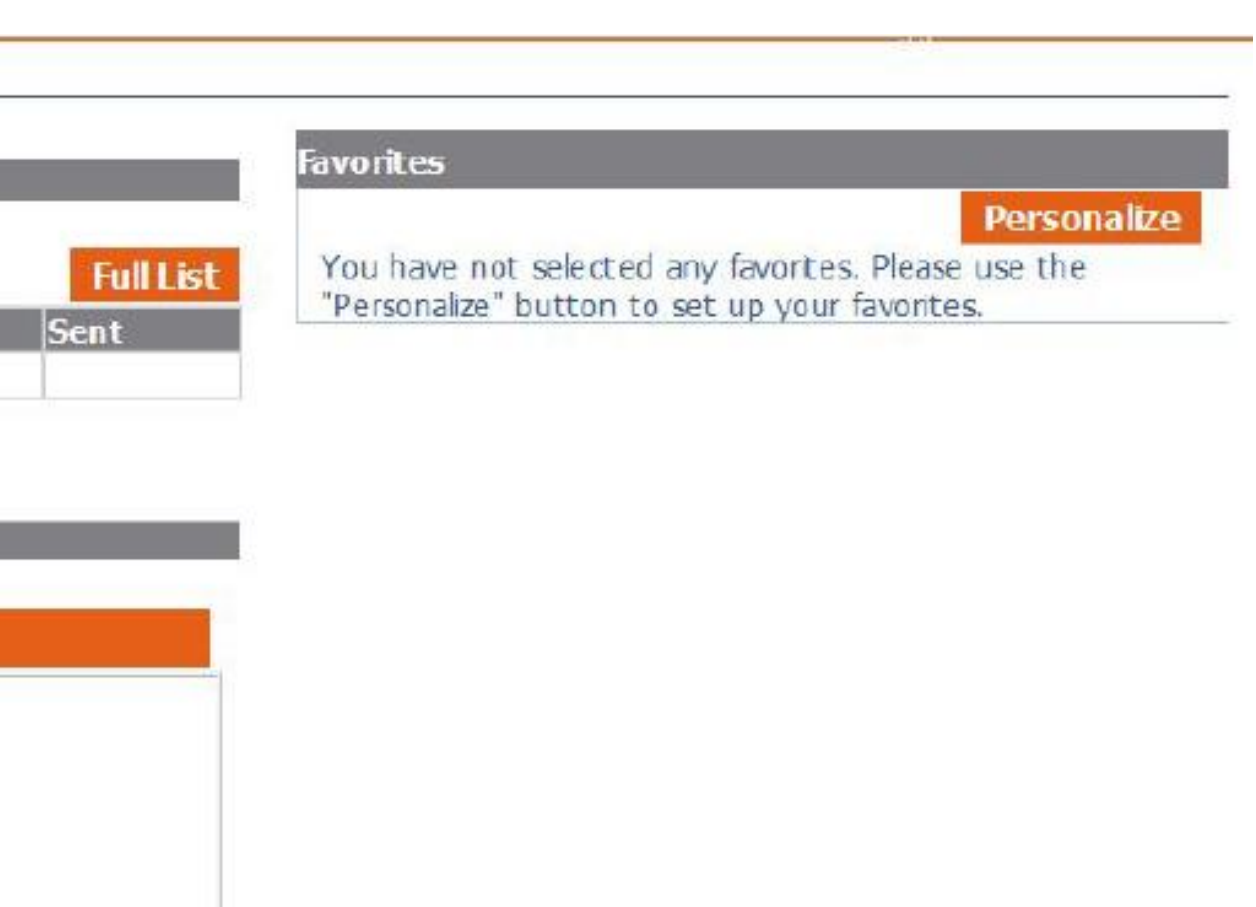

- Key in the Work Confirmation which you would like to cancel.
- Click on the Work Confirmation number. ullet

| Specify parameters and values to fiter the data that is displayed in your results set.<br>Show table data when al conditions are met.<br>Show table data when any condition is met.<br>Work is 1234<br>Confirmation Request Date is 1234<br>PO Number is 1234<br>PO Number is 1234<br>(exam ple: 20-Feb-2017)<br>PO Number is 120-Feb-2017)<br>PO Number is 120-Feb-2017)<br>Po Clear Add Another Period From Date Add<br>Select Work Confirmation: Update Cancel |                  |         |
|----------------------------------------------------------------------------------------------------|------------------|---------|
| Select Work Confirmation: Update Cancel                                                                                                    |                  |         |
|                                                                                                    |                  |         |
| Work<br>Select Confirmation Request Date Period Period<br>From To PO Number Currency Ordered Req                                                                                                    | Previo<br>uested | οι<br>D |
| O 1234 20-Feb-2017<br>16:23:23 371005028611 SGD 1,273.00                                                                                                    | 0.00             |         |

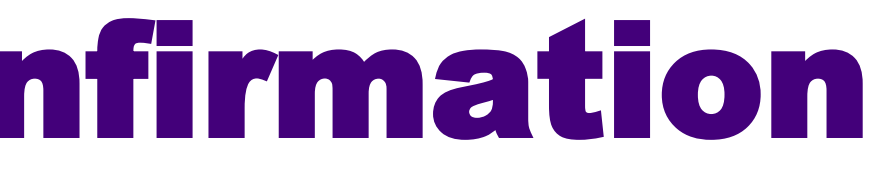

| Export |
|--------|
| Views  |

| vious |           | Curr      | ent       | Tota            |                     |                     |
|-------|-----------|-----------|-----------|-----------------|---------------------|---------------------|
| d     | Delivered | Requested | Delivered | Progress<br>(%) | Status              | Approval<br>History |
| 0     | 0.00      | 1,273.00  | 0.00      | 100             | Pending<br>Approval |                     |

- Click Cancel.
- A Warning message will appear. Select Yes.

|        |             |              |                 |       |            |          |                     | 1                     | Navigato           | or 😡        | F   |
|--------|-------------|--------------|-----------------|-------|------------|----------|---------------------|-----------------------|--------------------|-------------|-----|
| Work C | anfirm      | ations >     |                 |       |            |          |                     |                       |                    |             |     |
| Work   | Confirm     | nation: 1234 | (Complex        | Servi | ce Purcha  | se Order | :371005028611)      |                       |                    |             |     |
| Curren | cy=SG       | D            |                 |       |            |          |                     |                       |                    |             |     |
|        |             | A            | Ordered         | 1,27  | /3.00<br>) |          |                     |                       |                    | Description | n   |
|        |             |              | Total           | 1,27  | 3.00       |          |                     |                       | F                  | Period Fron | n   |
|        |             | G            | Status          | Pend  | ding Appi  | roval    |                     |                       |                    | Period 1    | D   |
| Бхр    | ort         |              | calls           |       |            |          | Previous            | Curre                 | nt                 |             |     |
| Line 🛎 | Pay<br>Item | Description  | Need-By<br>Date | UOM   | Price      | Ordered  | Requested/Delivered | Request ed /Delivered | Material<br>Stored | Amount      | Rer |
|        | 4           | UNKNOWN      | 20-Jan-         | Each  | 1,273.00   | 1        | 0                   | 1                     |                    | 1,273.00    |     |

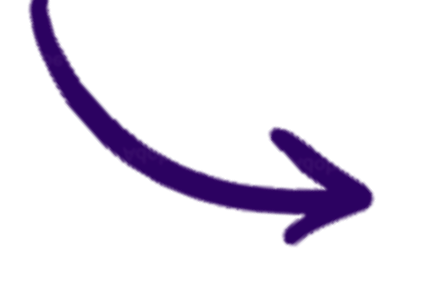

Work Confirmations > Work Confirmation: 1234 (Complex Service Purchase Order: 37)

### 1 Warning

Canceled Work Confirmations cannot be updated or resubmitted. Would you lil

| avorites        |                | Home Lo     | gout  | Preferences | ncel    |       |        |             |
|-----------------|----------------|-------------|-------|-------------|---------|-------|--------|-------------|
|                 |                |             |       |             |         |       |        |             |
| Tota<br>Balance | al<br>Progress |             |       |             | Pay     |       |        |             |
| maining<br>0.00 | (%)<br>100     | Attachments | Statu | us Comment  | s Detai |       |        |             |
|                 | Ŧ              | Navigator   | 4     | Favorites   |         | Hom e | Logout | Preferences |
| e to con        | tinue?         |             |       |             |         |       |        |             |
|                 |                |             |       |             |         |       |        | Yes No      |

- Your Work Confirmation is now Pending Cancellation.
- Once successfully cancelled, the status will change to Cancelled. ulletPlease take note once a WC is cancelled, you cannot re-use the same WC number. navigator Confirmation Your cancellation request for Work Confirmation 1234 has been accepted. Work Confirm ations Last 25 Work Confirmations ✓ Go View Update Cancel Select Work Confirmation: Previous Period Work Period Select Confirmation Request Date To PO Number Currenc 20-Feb-2017 0 1224 271005028611 SGD 1 272 00 0.00 0.00

|         |                | 16:23:23      | Work C         | Confirmations                    |                                |                     |              |              | - Internet Internet |
|---------|----------------|---------------|----------------|----------------------------------|--------------------------------|---------------------|--------------|--------------|---------------------|
| Sor Sin |                |               | View           | 5                                |                                | -                   | -            |              |                     |
|         |                | $\rightarrow$ | View<br>Select | Last 25 Work<br>Work Confirmatio | Confirmations 🗸<br>n: Update C | Go<br>ance <u>l</u> |              |              |                     |
| IL SON  |                |               | Select         | Work<br>Confirmation             | Request Date =                 | Period<br>From      | Period<br>To | PO Number    | Currenc             |
|         |                |               | 0              | 1234                             | 20-Feb-2017<br>16:23:23        |                     |              | 371005028611 | SGD                 |
|         | <sup>®</sup> O |               |                |                                  |                                |                     | 1            |              |                     |

| 9  | Favorites | 5                           | Hom e             | Logout                   | Preferenc           | es                       |            |                     |
|----|-----------|-----------------------------|-------------------|--------------------------|---------------------|--------------------------|------------|---------------------|
|    |           |                             |                   |                          |                     |                          |            |                     |
| _  |           |                             |                   |                          | B                   | qort                     |            |                     |
|    |           |                             |                   | Adv                      | anced Sea           | arch                     |            |                     |
|    | Curror    |                             | ③ Previ           | ous 1-25                 | ▼ <u>Next</u>       | 25 🕑                     |            |                     |
| 20 | uested D  | elivered                    | Progress<br>(%)   | Status<br>Pending        | App<br>His          | roval<br>tory            |            |                     |
| 1  | ,273,00   | 0.00                        | 100               | Cancellatio              | in l                |                          |            |                     |
|    |           |                             |                   |                          |                     |                          |            | Export              |
|    |           |                             |                   |                          |                     |                          | Advan      | ced Search          |
|    |           |                             |                   |                          |                     | © Previou                | us 1-25    | ✓ <u>Next 25</u> ⊘  |
| y  | Ordered   | Previ<br>Requ <u>est ed</u> | ious<br>Delivered | Cur<br>Requ <u>est e</u> | nent<br>d Delivered | Total<br>Progress<br>(%) | Status     | Approval<br>History |
|    | 1,273.00  | 0.00                        | 0.00              | 0.0                      | 0.00                | 0                        | Canceled   |                     |
|    |           |                             |                   |                          |                     |                          | 10 III III |                     |

Confidential

**GlobalFoundries** © 2022 All Rights Reserved 29

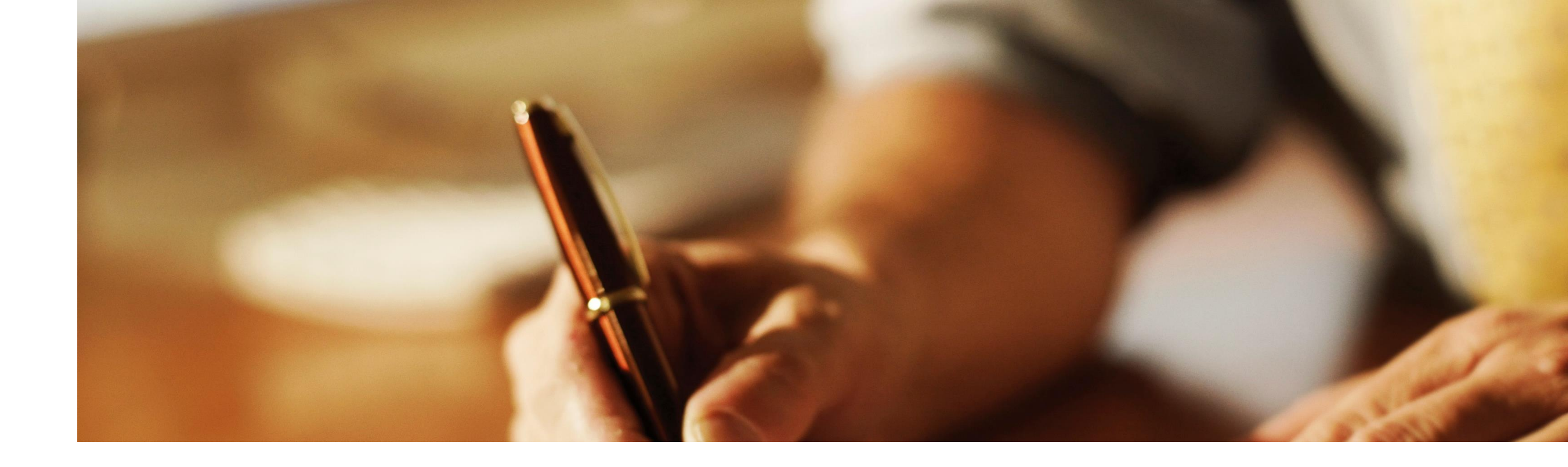

### **Service Completion Report**

For Services PO after 13<sup>th</sup> July 2021 (Replacing Work Confirmation)

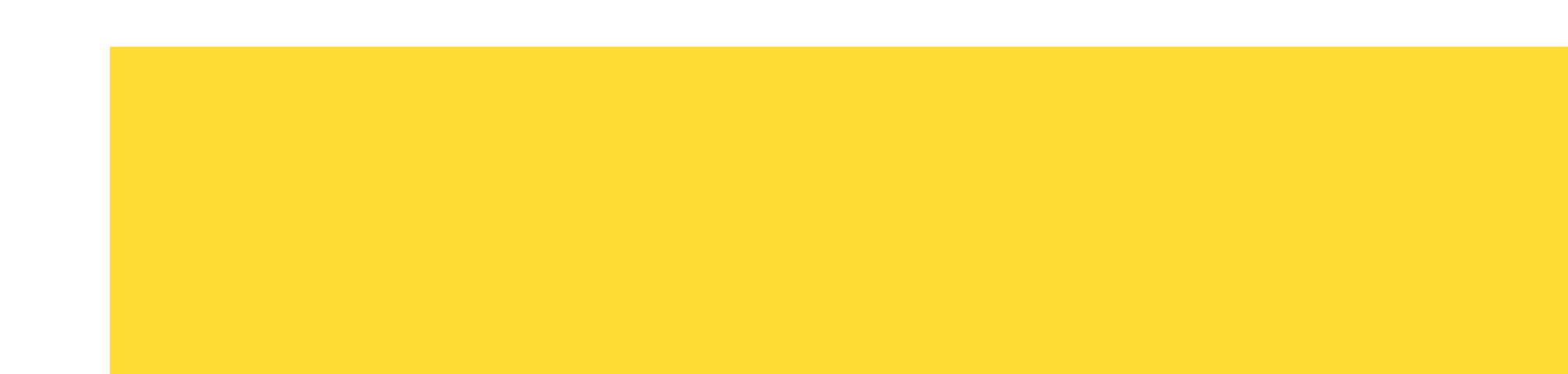

Confidential **GlobalFoundries** © 2022 All Rights Reserved 30

## **Objective of SCR Process**

- To have an efficient and simplified OneGF process for purchase orders relating to Services.
- For Singapore, SCR will replace work confirmation PO. Suppliers in Singapore will only need to submit an invoice (instead of work confirmation and invoice under the previous process).
- For USA and EMEA, SCR will replace the invoice AME approval workflow

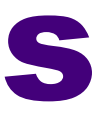

### **Announcement on SCR Process**

### Additional information for GLOBALFOUNDRIES Singapore Pte Ltd ("GFS") and Silicon Manufacturing Partners Pte Ltd ("SMP") suppliers

The work confirmation process for service purchase orders will be replaced by a new Service Completion Report ("SCR") process for new purchase orders starting from July 13th , 2021. With this change, you will not be required to submit work confirmations followed by invoices when billing GFS or SMP for any new service purchase orders issued on or after this date. The process will be simplified to only require an invoice to be submitted via the iSupplier portal.

For any enquiries on this change, please contact Accounts Payables at apac.accountspayable@globalfoundries.com

If you have any questions, please do not hesitate to reach out to your GLOBALFOUNDRIES commodity manager, or our Jaggaer help line for technical questions: jaggaerplatformatgf-dist.fc8@globalfoundries.com

Thank you,

plenn 5 attom

Glenn Colton VP Global Supply Management GLOBALFOUNDRIES

July 9, 2010

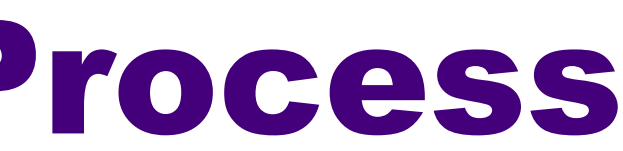

## SCR PO versus Work Confirmation PO

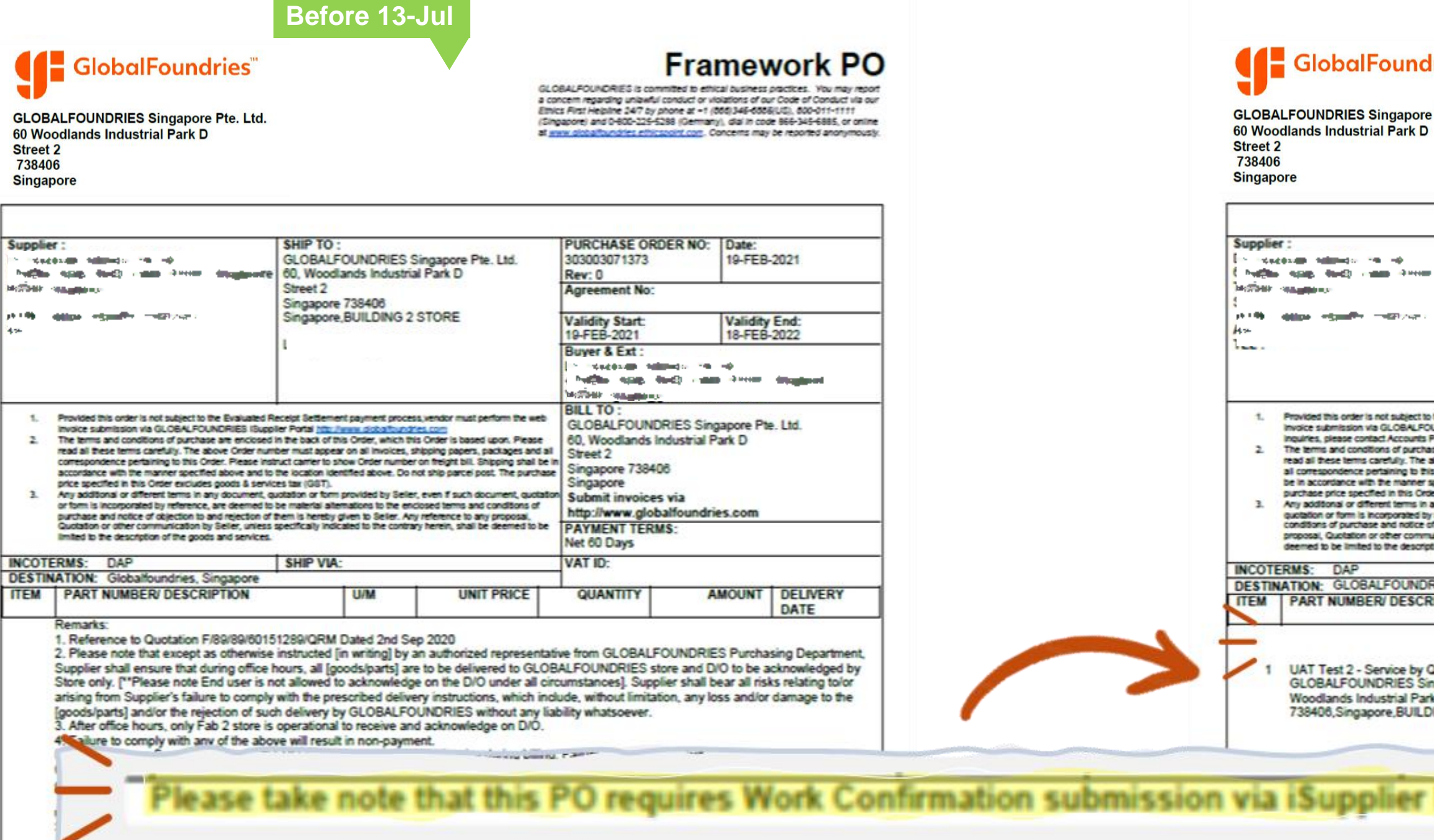

10 C 10 C

1.

2

2

6. Services Performed: Suppliers to obtain the SCR(Service Completion Report) endorse confirmation submission. Supplier to attach the fully approved work confirmation email to

After 13-Jul

### GlobalFoundries"

GLOBALFOUNDRIES Singapore Pte. Ltd.

Framework PO GLOBALPOUNDRIES is committed to ethical business practices. You may report

a concern regarding unlawful conduct or violations of our Code of Conduct via our Ethics First Helpline 347 by phone at +1 (555)345-5558(US), 500-011-1111 (Singapore) and 0-800-225-5288 (Germany), dial in code 866-345-6885, or online at anny globalbundries ethicspoint con. Concerns may be reported anonymously

| Image: Instrument Instrument Instrument process, windor must perform the vertice of the Busiliard Receipt Settement payment process, windor must perform the vertice of the Busiliard Receipt Settement payment process, windor must perform the vertice of the Busiliard Receipt Settement payment process, windor must perform the vertice of the Busiliard Receipt Settement payment process, windor must perform the vertice of the Busiliard Receipt Settement payment process, windor must perform the vertice of the Busiliard Receipt Settement payment process, windor must perform the vertice of the Busiliard Receipt Settement payment process, windor must perform the vertice of the Busiliard Receipt Settement as accounts Raise of the Busiliard Receipt Settement as accounts and models of this Order window and this Order Receipt Settement as accounts and the other Receipt Settement as accounts and the other Receipt Settement as a vertice the Instrument on the Vertice of the Receipt Settement as accounts and the other Receipt Settement as a vertice that Instrument on the Vertice of the Receipt Settement as accounts and the other Receipt Settement and models to be contrary herein, shall be the contrary herein, shall be the contrary herein, shall be the contrary herein, shall be the contrary herein, shall be the contrary herein, shall be the contrary herein, shall be the contrary herein, shall be the contrary herein, shall be the contrary herein, shall be the contrary herein, shall be the contrary herein, shall be the contrary herein, shall be the shall be the shall                                                                           | ngar film ng<br>42 - anno - Array diggiganal                                                                                                    | SHIP TO :<br>GLOBALFO<br>Please refe                                                                                                    | DUNDRIES S<br>In to line deta                                                                                                    | Singapore Pte. Ltd.<br>alls for the ship-to address                                                                                                    | PURCHASE ORD<br>303003072237<br>Rev: 0<br>Agreement No:                                                                        | DER NO: Da                                                         | ite:<br>-JUN- | 2021      |
|----------------------------------------------------------------------------------------------------|----------------------------------------------------------------------------------------------------|----------------------------------------------------------------------------------------------------|----------------------------------------------------------------------------------------------------|----------------------------------------------------------------------------------------------------|----------------------------------------------------------------------------------------------------|--------------------------------------------------------------------|---------------|-----------|
| Buryer & Ext:     L************************************                                                                                                    | The second second second second second second second second second second second second second second second s                                                                                                    |                                                                                                    |                                                                                                    |                                                                                                    | Validity Start:<br>01-JUN-2021                                                                                                 | Va<br>31                                                           | lidity        | End:      |
| order is not subject to the Busiliated Receipt Betternert payment process, vendor must perform the weth<br>bision is GLOBAL-POLINDRIES Buppler Parts Intro Universe costs for directing or payment<br>of contines of nurchase are encoursed in the back of this Order, which this Order is based upon present<br>error at its in musicing or payment, process, vendor must perform the weth<br>terms carefully. The above Choir number must appear on all how Choire number on the test<br>of contines of nurchase are encoursed in the back of this Order, which this Order is based upon, Present<br>error at its the musicing appear on all how Choire number on the test<br>of an other encloses goods a services tail 1037.     BILL TO :<br>GLOBAL FOUNDRIES Singapore Pite. Ltd.<br>00, Woodlands industrial Park D<br>Street 2<br>Singapore 738400<br>Singapore<br>submit invoices with the<br>number societad appear on all upon the parts and accounter,<br>built have appeared as industrial back. Do how choire outpay herein, shall be<br>there a protection the goods and services tail 1037.     BILL TO :<br>GLOBAL FOUNDRIES Singapore Pite. Ltd.<br>00, Woodlands industrial Park D<br>Street 2<br>Singapore communication of the goods and services tails appear on all back of the contrary herein, shall be<br>there is the description of the goods and services.     BILL TO :<br>GLOBALFOUNDRIES Singapore<br>Net do Days       AP     SHIP VIA:<br>FLOBALFOUNDRIES Singapore<br>IMBERV DESCRIPTION     U/M     UNIT PRICE     QUANTITY     AMOUNT     DELIVERY<br>DATE       12- Service by Qty amit more than \$200<br>FOUNDRIES Singapore<br>Bingapore. BUILDING 2 STORE     Each     60     1     400.00     04-JUN-21                                                                                                    |                                                                                                    |                                                                                                    |                                                                                                    |                                                                                                    | Buyer & Ext :                                                                                                    | 10.                                                                | 020           |           |
| order is not subject to the Evaluated Receipt Settement payment process, wendor muit perform the well<br>isson via GLOBAL-POUNDRIES Illupping Portal the Junuar substitution form, Portal the Junuar Statistical Corp.,<br>di conditions of purchase are enclosed in the back of this Order, which this Order is based upon. Peace<br>terms careful, The above Order number multicappers on all innoves, philosing papers, packages and<br>dence performing to this Order. Reservices tar (IGST).<br>a of effect in this Order enclosed in the back of this Order, which this Order is based upon. Peace<br>terms careful, The above Order number and innoves, philosing papers, packages and<br>dence performs in any document, quotation of them in sheets, philosing papers, packages and<br>the substitution of the more theorem, and ethered above. Do not ship pared point. The<br>a performant in any document, quotation of them in sheets, philosing papers, packages and<br>the communication by Setter, unless specifically indicated by the encioned terms and<br>purchase and notice of operiod in the materia alternations to the encioned terms and<br>purchase and notice of operiod in the materia alternations to the encioned terms and<br>purchase and notice of operiod in the materia alternations to the encioned terms and<br>purchase and notice of operiod in the materia alternations to the encioned terms and<br>purchase and notice of operiod in the materia alternations to the encioned terms and<br>purchase and notice of operiod in the materia alternations to the encioned terms and<br>purchase and notice of operiod in the materia alternations to the encioned terms and<br>purchase and notice of operiod in the materia alternations to the encioned terms and<br>purchase and notice of operiod the advected by Beiler, even if the document,<br>term is the operiod to the operiod term of the materia alternations to the encioned terms and<br>purchase and notice of operiod terms and purchase and notice operiod terms and purchase and notice operiod terms and purchase and notice operiod terms and purchase and n |                                                                                                    |                                                                                                    |                                                                                                    |                                                                                                    | La seconda al                                                                                                    | andor in info                                                      |               |           |
| order is not subject to the Evaluated Receipt Settement payment process, vendor must pertom the web<br>basin via GLOBALFOUNDRIES Glogapter Portal Introving additionations come. For twoscopy or payment<br>are contrast Accounts Payable terms issue account of the basis of this Order, which this Order is based upon. Prease<br>a terms carefully. The above Order number must appear on all models, thighing baser, pachages and<br>the manner appectified above and to be location identified above. Do not strip parch post. The<br>a specified in the manner appectified above and to be location identified above. Do not strip parch post. This Order subtances and in the location identified above. Do not strip parch post. The<br>a specified in the manner appectified above and to be location identified above. Do not strip parch post. The<br>a specified in the manner appectified above and to be location identified above. Do not strip parch post. The<br>a specified in the manner appectified above and to be location identified above. Do not strip parch post. The<br>a specified in the specified in the specified in the strip parch post. The<br>a specified in the specified above and the location identified above. Do not strip parch post. The<br>a specified in the specified above and the location identified above. Do not strip parch post. The<br>a specified in the specified above and specified by the contrary herein, shall be<br>to the description of the goods and services.<br>NAP <u>SHIP VIA:</u><br>SLOBALFOUNDRIES Singapore<br>1. 400.00 04-JUN-21<br>dis Industrial Park D, Street 2, Singapore<br>Singapore Re. Ltd. 60<br>1 400.00 04-JUN-21<br>Singapore.BUILDING 2 STORE                                                                                                    |                                                                                                    |                                                                                                    |                                                                                                    |                                                                                                    | THE STATE OF A DESCRIPTION                                                                                                    |                                                                    |               |           |
| AP     SHIP VIA:       SLOBALFOUNDRIES Singapore     UM       UMBER/ DESCRIPTION     U/M       UMBER/ DESCRIPTION     U/M       VAT ID:       1     AMOUNT       DATE                                                                                                    | order is not subject to the Evaluated R<br>tission via GLOBALPOUNDRIES (supp)<br>sec contact Accounts Payable team ga<br>d conditions of purchase are enclosed<br>items carefully. The above Order num<br>dence perfaining to this Order. Rease I<br>nice with the manner specified above a<br>e specified in this Order excludes good<br>is or different tems in any document, o<br>torm is incorporated by reference, are d<br>purchase and notice of objection to ano<br>obtaion or other communication by Seile | ceipt Settlemen<br>ler Portal Los II<br>n The back of this<br>ber must appear<br>tstruct carrier to<br>nd to the location<br>is & senices tax<br>votation or form ;<br>semed to be ma<br>inglection of the<br>r, unless specifi | t payment proce<br>to order, which the<br>on all involces, to<br>show Order num<br>to dentified above<br>(GST),<br>provided by Selle<br>tertal alternations<br>to hereby given<br>cally indicated to | ss, vendor must perform the web<br>trescomp. For involving or payment<br>mitnes comp.<br>No Order is based upon. Please<br>shipping papers, pachages and<br>ther on theigh bill. Shipping shall<br>e. Do not ship parcel post. The<br>rr, even if such document,<br>s to the enclosed terms and<br>n to Seler. Any reference to any<br>the contrary herein, shall be | GLOBALFOUND<br>60, Woodlands in<br>Street 2<br>Singapore<br>Submit invoices<br>http://www.glob.<br>PAYMENT TERM<br>Net 60 Days | RIES Singapo<br>ndustrial Park<br>6<br>via<br>alfoundries.c<br>IS: | om            | . Ltd.    |
| AP       SHIP VIA:         SLOBALFOUNDRIES Singapore       UM       UNIT PRICE       QUANTITY       AMOUNT       DELIVERY         UMBER/ DESCRIPTION       U/M       UNIT PRICE       QUANTITY       AMOUNT       DELIVERY         t 2 - Service by Qty amt more than \$200       Each       90       1       400.00       04-JUN-21         ds Industrial Park D.Street 2.Singapore       Each       90       1       400.00       04-JUN-21                                                                                                    | amited to the description of the goods                                                                                                    | and services.                                                                                                    | 24                                                                                                    |                                                                                                    | VAT ID:                                                                                                    |                                                                    |               |           |
| UMBER/ DESCRIPTION U/M UNIT PRICE QUANTITY AMOUNT DELIVERY<br>DATE<br>t2 - Service by Qty amt more than \$200<br>FOUNDRIES Singapore Pte. Ltd.,60,<br>ds Industrial Park D.Street 2.Singapore<br>Singapore.BUILDING 2 STORE                                                                                                    | AP                                                                                                    | SHIP VIA:                                                                                                    |                                                                                                    |                                                                                                    | -                                                                                                    |                                                                    |               |           |
| t 2 - Service by Qty amt more than \$200<br>FOUNDRIES Singapore Pte. Ltd., 60,<br>ds Industrial Park D, Street 2, Singapore<br>Singapore, BUILDING 2 STORE                                                                                                    | UMBER/ DESCRIPTION                                                                                                    | AC                                                                                                    | U/M                                                                                                    | UNIT PRICE                                                                                                    | QUANTITY                                                                                                    | AMO                                                                | UNT           | DELIVERY  |
| pplier Portal prior to invoice submission                                                                                                    | t 2 - Service by Qty amt more<br>FOUNDRIES Singapore Pte.<br>ds Industrial Park D.Street 2.<br>Singapore,BUILDING 2 STOR                                                                                                    | than \$200<br>Ltd.,60,<br>Singapore<br>Æ                                                                                                    | Each                                                                                                    | 100                                                                                                    | 1                                                                                                    | 40                                                                 | 0.00          | 04-JUN-21 |
|                                                                                                    | pplier Port                                                                                                    | al pr                                                                                                    | ior to                                                                                                    | o invoice                                                                                                    | submis                                                                                                    | sion                                                               |               | <         |
|                                                                                                    |                                                                                                    | 10 ME 9                                                                                                    | and a second                                                                                                    | to do co mi                                                                                                    | I recult                                                                                                    | in nor                                                             |               |           |
| the invoice. Failure to do so will result in non-payment                                                                                                    | the invoice.                                                                                                    | Fa                                                                                                    | e se                                                                                                    | 10 00 50 WI                                                                                                    | result                                                                                                    |                                                                    | 7             | ayme      |
| the invoice. Failure to do so will result in non-payment                                                                                                    | the invoice.                                                                                                    | Fa                                                                                                    | and a                                                                                                    | 10 00 50 WI                                                                                                    | result                                                                                                    |                                                                    | "             | ayme      |

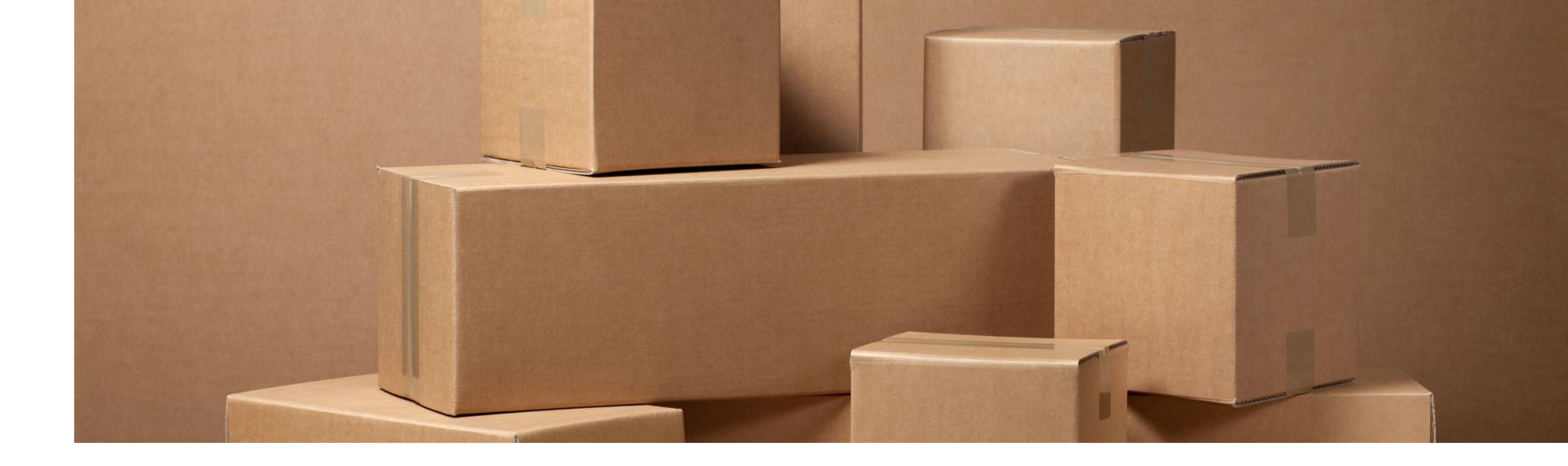

## **Consignment Process**

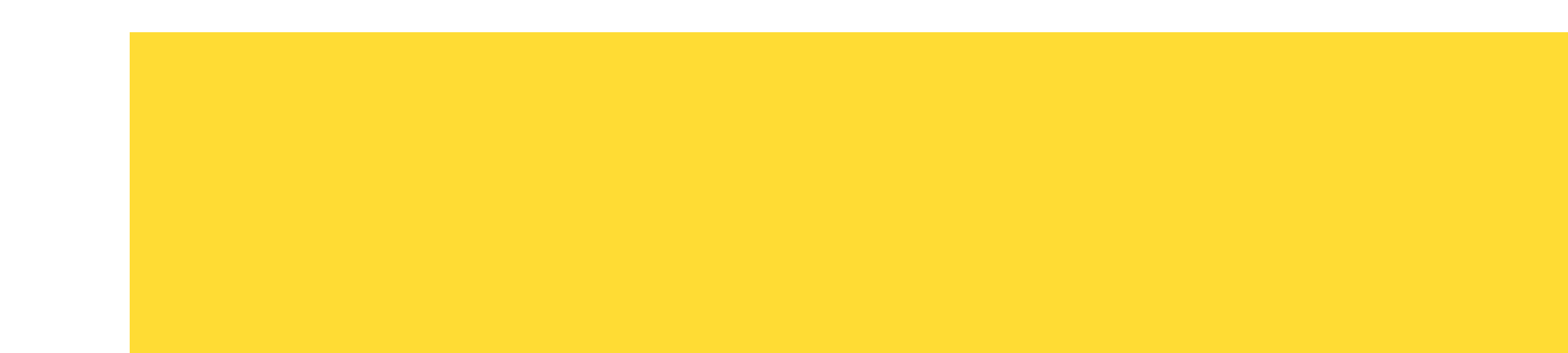

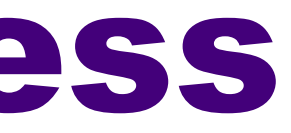

GlobalFoundries © 2022 All Rights Reserved 34 Confidential

## **Consignment Process Flow**

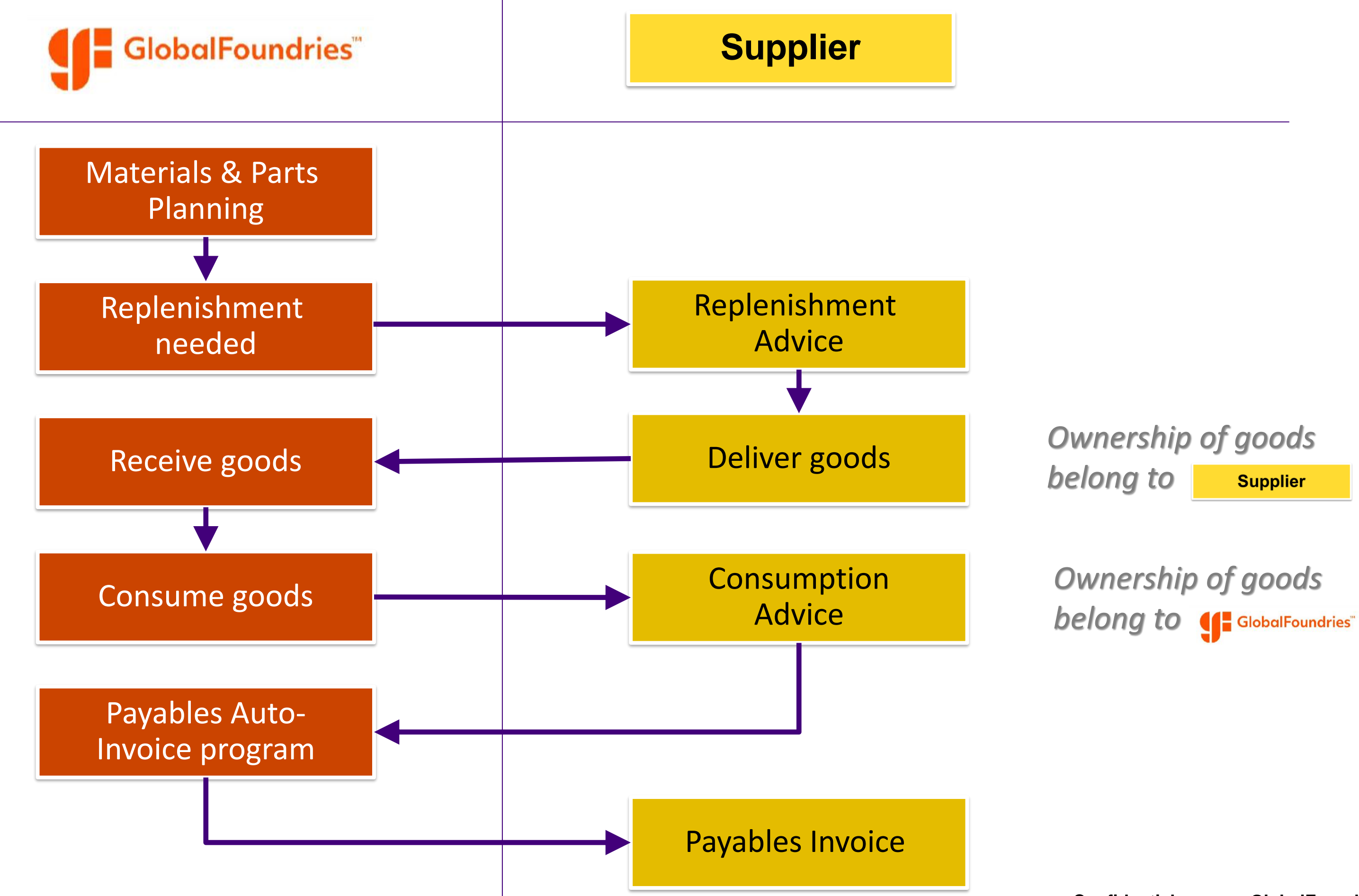

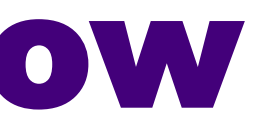

## What is Replenishment Advice (RA)

- **Replenishment Advice** (RA) is a document for delivery purpose.  $\bullet$
- No unit price is reflected in the RA.

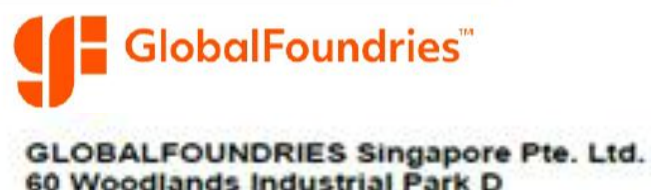

60 Woodlands Industrial Park D Street 2 738406 Singapore

| Dem               |
|-------------------|
| Rep               |
| OLOBAL FOUN       |
| a concern rega    |
| Ethics First Help |

| appire         | HT:                                                                                                    | SHIP TO :<br>GLOBALFOUNDRIES S<br>Please refer to line detail                                                                                                    | ingapore Pte. Ltd.<br>Is for the ship-to address                                                                                                    | PURCHASE ORDER 1<br>371210130291<br>Rev: 0                                                                                                    | IO: Date:<br>06-APR                     | -2020   |
|----------------|----------------------------------------------------------------------------------------------------|----------------------------------------------------------------------------------------------------|----------------------------------------------------------------------------------------------------|----------------------------------------------------------------------------------------------------|-----------------------------------------|---------|
|                | 25                                                                                                    |                                                                                                    |                                                                                                    | Agreement No:                                                                                                    |                                         |         |
| ATTN :         | SGPO(EML)                                                                                                    |                                                                                                    |                                                                                                    | Validity Start:                                                                                                    | Validity                                | End:    |
| TEL :          |                                                                                                    |                                                                                                    |                                                                                                    | Buyer & Ext :                                                                                                    |                                         |         |
| 1.<br>2.<br>3. | Provided this order is not subject to the Evaluated<br>invoice submission via GLOBALFOUNDRIES iSu<br>The terms and conditions of purchase are enclose<br>read all these terms carefully. The above Order n<br>correspondence pertaining to this Order. Please is<br>accordance with the manner specified above and<br>price specified in this Order excludes goods & ser<br>Any additional or different terms in any document,<br>or form is incorporated by reference, are deemed<br>purchase and notice of objection to and rejection<br>Quotation or other communication by Seller, unler<br>limited to the description of the goods and service | Receipt Settlement payment process<br>pplier Portal <u>http://www.globalfoundri-</u><br>ed in the back of this Order, which this<br>umber must appear on all invoices, si<br>natruct carrier to show Order number<br>to the location identified above. Do n<br>vices tax (GST).<br>, quotation or form provided by Seller,<br>to be material alternations to the end<br>of them is hereby given to Seller. Any<br>as specifically indicated to the contrar<br>is. | s,vendor must perform the web<br>es.com<br>s Order is based upon. Please<br>hipping papers, packages and at<br>on freight bill, Shipping shall be in<br>ot ship parcel post. The purchase<br>, even if such document, quotation<br>losed terms and conditions of<br>reference to any proposal,<br>y herein, shall be deemed to be | BILL TO :<br>GLOBALFOUNDRIES<br>60, Woodlands Industr<br>Street 2<br>Singapore 738406<br>Singapore<br>Submit invoices via<br>http://www.globalfou<br>PAYMENT TERMS:<br>Net 30 Days | Singapore Pt<br>al Park D<br>ndries.com | e. Ltd. |
|                | EDMC: DAD                                                                                                    | SHIP VIA:                                                                                                    |                                                                                                    | VAT ID:                                                                                                    |                                         |         |
| INCOT          | ATION:                                                                                                    | The second second second second second second second second second second second second second second second s                                                                                                    |                                                                                                    | A CONTRACTOR OF A CONTRACTOR OF A CONTRACTOR OF A CONTRACTOR OF A CONTRACTOR OF A CONTRACTOR OF A CONTRACTOR OF                                                                    |                                         |         |

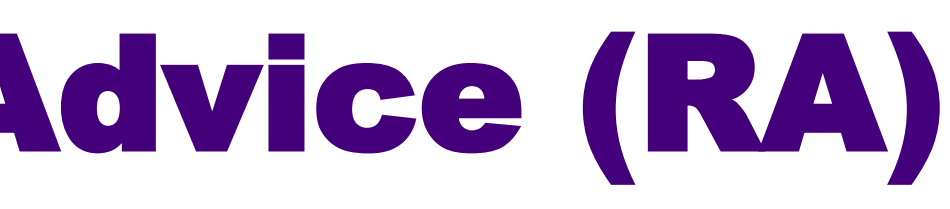

### plenishment Advice

DRIES is committed to ethical business practices. ding unlawful conduct or violations of our Code of Conduct via our pline 24/7 by phone at +1 (866)345-6885(US), 800-011-1111 (Singapore) and 0-800-225-5288 (Germany), dial in code 855-345-6885, or online at www.plobalfoundries.ethicspoint.com. Concerns may be reported anonymously

### What is Consumption Advice (CA)

GlobalFoundries<sup>™</sup>

- When the inventory is consumed, a Consumption Advice (CA) is generated based upon the quantity and value of the inventory consumed in GFS warehouse.
- The Consumption Advice serves as the document to initiate financial settlement for  $\bullet$ the consumed inventory. Finance will pay supplier based on the CA.

GLOBALFOUNDRIES Singapore Pte. Ltd. 60 Woodlands Industrial Park D Street 2 738406 Singapore Supplier : SHIP TO : PURCHA GLOBALFOUNDRIES Singapore Pte. Ltd. 37122067 Please refer to line details for the ship-to address Rev: 0 Agreeme Validity : ATTN : TEL : Buyer & BILL TO Provided this order is not subject to the Evaluated Receipt Settlement payment process,vendor must perform the web invoice submission via GLOBALFOUNDRIES iSupplier Portal <a href="http://www.globalfoundries.com">http://www.globalfoundries.com</a> The terms and conditions of purchase are enclosed in the back of this Order, which this Order is based upon. Please GLOBAL 60, Wood read all these terms carefully. The above Order number must appear on all invoices, shipping papers, packages and all correspondence pertaining to this Order. Please instruct carrier to show Order number on freight bill. Shipping shall be in Street 2 Singapor accordance with the manner specified above and to the location identified above. Do not ship parcel post. The purchase price specified in this Order excludes goods & services tax (OST). Singapor Any additional or different terms in any document, quotation or form provided by Seller, even if such document, quotal or form is incorporated by reference, are deemed to be material alternations to the enclosed terms and conditions of Submit i http://ww purchase and notice of objection to and rejection of them is hereby given to Seller. Any reference to any proposal, Guotation or other communication by Seller, unless specifically indicated to the contrary herein, shall be deemed to t PAYMEN limited to the description of the goods and services. Net 30 Da INCOTERMS: DAP VAT ID: SHIP VIA: DESTINATION: ITEM | PART NUMBER/ DESCRIPTION U/M UNIT PRICE QUAN SE-015718 1 GLOBALFOUNDRIES Singapore Pte. Ltd., 60, Piece Woodlands Industrial Park D.Street 2.Singapore

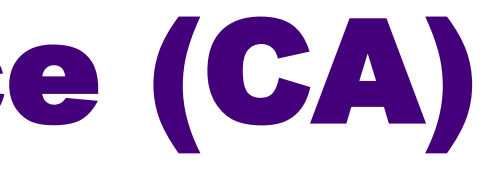

### **Consumption Advice**

GLOBALFOUNDRIES is committed to ethical business practices. You may report a concern regarding unlawful conduct or violations of our Code of Conduct via our Ethics First Helpline 24/7 by phone at +1 (866)345-6885(US), 800-011-1111 (Singapore) and 0-800-225-5288 (Germany), dial in code 856-345-6885, or online at www.globalfoundries.ethiospoint.com. Concerns may be reported anonymously

| 1420     | NO: Date:<br>19-OCT-2020              |
|----------|---------------------------------------|
| nt No:   | -                                     |
| tart:    | Validity End:                         |
| OUNDRIES | S Singapore Pte. Ltd.<br>trial Park D |
| T TERMS: |                                       |
|          |                                       |

Confidential

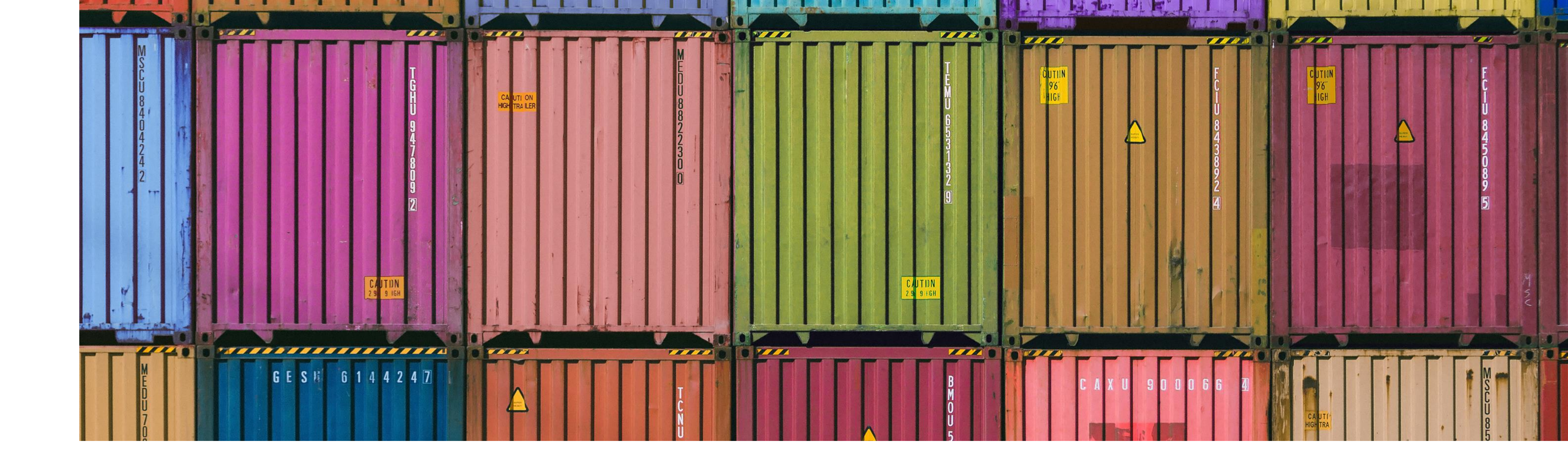

## **Advance Shipment Notice (ASN)**

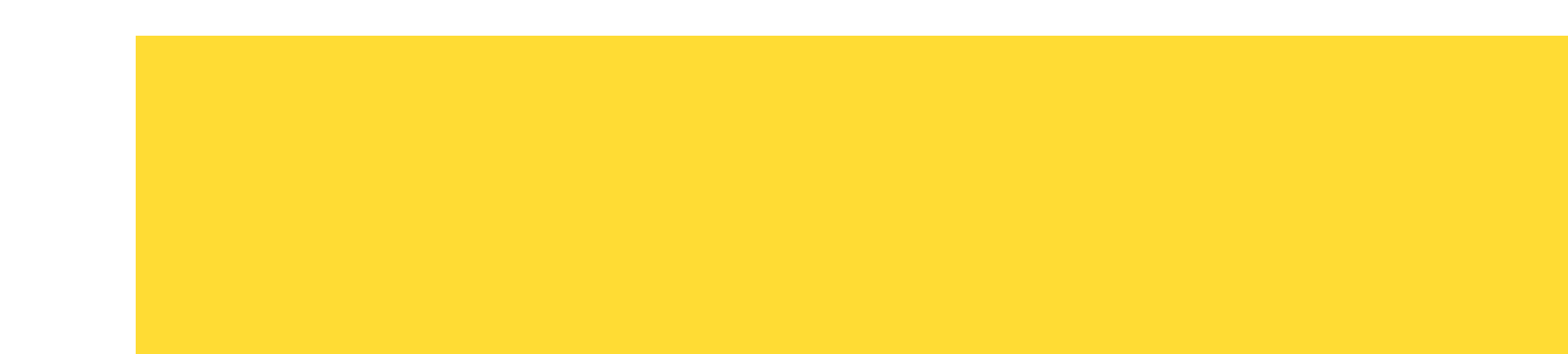

GlobalFoundries © 2022 All Rights Reserved 38

Confidential

- Click on **GFX iSupplier Portal**.
- Go to Shipments.
- Select Shipment Notices.

| GFX iSupplier Portal  | GFX iSupplier Portal                 |
|-----------------------|--------------------------------------|
| GFX Sourcing Supplier | Home                                 |
|                       | Negotiations                         |
|                       | Global Foundries Exchange Rate Chart |
|                       | Ordana                               |
|                       |                                      |
|                       | Work Orders                          |
|                       |                                      |
|                       | Work Confirmations                   |
|                       |                                      |
|                       |                                      |
|                       | Shipments                            |
|                       | Delivery Schedules                   |
|                       | Shipment Notices                     |
|                       | Snipmenc Schedules                   |
|                       | Receipts                             |
|                       | Returns                              |
|                       | Overdue Receipts                     |
|                       | Quality                              |
|                       | Account                              |
|                       | GF Create Invoices                   |
|                       | View Invoices                        |
|                       | View Payments                        |
|                       |                                      |
|                       | Product : Consigned Inventory        |
|                       | Consigned Inventory                  |
|                       |                                      |
|                       |                                      |

Personalize

### • Select Create Advance Shipment Notices.

| GlobalFoundries"                                                                                                    | Shipments |      |        |             |      |
|----------------------------------------------------------------------------------------------------|-----------|------|--------|-------------|------|
| Shipment Notices         Create Advance Shipment Notices         View / Cancel Advance Shipment and Billing Notices |           |      |        |             |      |
|                                                                                                    |           | Home | Logout | Preferences | Help |

- Select Shipment Due Anytime.
- Click Go.

| GlobalFoundries"                                                       | Shipments                                     |                                         |                                        |
|------------------------------------------------------------------------|-----------------------------------------------|-----------------------------------------|----------------------------------------|
| iSupplier Portal: Shipment Notices >                                   |                                               |                                         |                                        |
| Create Advance Shipment Notice                                         |                                               |                                         |                                        |
|                                                                        |                                               |                                         |                                        |
| Views                                                                  |                                               |                                         |                                        |
| Vie v Shipments Due Any Time Go                                        |                                               |                                         |                                        |
| Select PO Number Line Shipment Supplier Item Item<br>No results found. | Description Due Date Quantity Ordered Quantit | y Received UOM Organization Name Ship-1 | To Organization Currency Supplier Site |
| Return to iSupplier Portal: Shipment Notices                           |                                               |                                         |                                        |
|                                                                        |                                               | Home                                    | Logout Preferences Help                |
|                                                                        |                                               |                                         |                                        |

• Purchase Orders available for ASN creation will be listed.

|                             |                                                                                                    |                                                                                                    |                         |                  |                       |                                           | 🔒 Navigator 🛛 🙀 Favorites                         |          |               |
|-----------------------------|----------------------------------------------------------------------------------------------------|----------------------------------------------------------------------------------------------------|-------------------------|------------------|-----------------------|-------------------------------------------|---------------------------------------------------|----------|---------------|
| iSupplier Portal: Shipment  | t Notices >                                                                                                    |                                                                                                    |                         |                  |                       |                                           |                                                   |          |               |
| Create Auvance Shipmer      | III NOUCE                                                                                                    |                                                                                                    |                         |                  |                       |                                           |                                                   |          |               |
| Views                       |                                                                                                    |                                                                                                    |                         |                  |                       |                                           |                                                   |          |               |
| View Shipments Due A        | Any Time 🔽 Go                                                                                                   |                                                                                                    |                         |                  |                       |                                           |                                                   |          | Adv           |
| Select PO Shipments:        | Shipment<br>Notice                                                                                              |                                                                                                    |                         |                  |                       |                                           |                                                   |          |               |
| Select All Select None      |                                                                                                    |                                                                                                    |                         |                  |                       |                                           |                                                   |          |               |
| Select PO Number Lin        | ne Shipment Supplier I                                                                                          | tem Item Description                                                                                                    | Due Date 🔺              | Quantity Ordered | Quantity Received UOM | Organization Name                         | Ship-To Organization                              | Currency | Supplier Site |
|                             | -                                                                                                    | na meneral and a second second s                                                                                                    | 31-Dec-2016 00:00:00    | 10               | 9 Piece               | Silicon Manufacturing Partners Pte Ltd OU | FAS-Inventory Org for FABS - Average Costing Org  | USD      | SG-SINGAPORE  |
|                             |                                                                                                    | CANADAMMAAN ITTI AAMAD JAAN INGGA AADTI AAMA HABADA TI JAAANKAYA (MAIINMII DAKATALI).<br>Ti aadankaya (Maiini Aamada Aada Aada Aada Aada Aada Aada Aa                                                                                                    | 31-Dec-2016 00:00:00    | 20               | 13 Piece S            | Silicon Manufacturing Partners Pte Ltd OU | FA5-Inventory Org for FAB5 - Average Costing Org  | USD      | SG-SINGAPORE  |
|                             | 0 T (J. T K 1) (1075 F                                                                                          | Stand Servery Report of the Theory And Theory (1978) 10088 (1994) (1995) 2019 Fight Report Pattern (1990) 11 (1990) 11 (199       | 14-Mar-2017 00:00:00    | 3                | 2 Piece               | GF Singapore Pte Ltd OU                   | FA7-Inventory Org for FAB7 - Average Costing Org  | USD      | SG-SINGAPORE  |
| 🔲 👘 🖉 🖓 🖓 👘                 | :                                                                                                    | - 12000304997-026-1204119411.099-1-8604-661-12011-12+<br>111                                                                                                    | 27-Mar-2017 00:00:00    | 2                | 0 Piece 0             | GF Singapore Pte Ltd OU (Fab 3E)          | XA3-Inventory Org for FAB3e - Average Costing Org | USD      | SG-SINGAPORE  |
|                             | 1 TU TAR(0)15 F                                                                                                 | NUMERANANY ALSEYSTI TAAN TAAL LANK TIPAA KUMUTI PERIONANA TI ASI KUMUTI ANY KANYIKAMAN DAL<br>T                                                                                                    | 27-Mar-2017 00:00:00    | 6                | 2 Piece (             | GF Singapore Pte Ltd OU                   | FA7-Inventory Org for FAB7 - Average Costing Org  | USD      | SG-SINGAPORE  |
|                             | ± 115 × 115 €10066 F                                                                                            | Stationary of Sol - Control C. Station (Control Control Con       | 31-Mar-2017 00:00:00    | 30               | 9 Piece 0             | GF Singapore Pte Ltd OU                   | FA7-Inventory Org for FAB7 - Average Costing Org  | USD      | SG-SINGAPORE  |
| 1                           | <del>.</del>                                                                                                    | contrologientes in the control of the control of the second of the control of the second of the second of the seco    | 31-Mar-2017 00:00:00    | 15               | 8 Piece 9             | Silicon Manufacturing Partners Pte Ltd OU | FA5-Inventory Org for FAB5 - Average Costing Org  | USD      | SG-SINGAPORE  |
|                             | :                                                                                                    | CHINEBARY CONTRACT BY CARD AND AN AND TAKEN AND AN AN AND AN                                                                                                    | 16-Apr-2017 00:00:00    | 30               | 8 Piece (             | GF Singapore Pte Ltd OU                   | FA3-Inventory Org for FAB3 - Average Costing Org  | USD      | SG-SINGAPORE  |
|                             | to the second second second second second second second second second second second second second second second | APPENDENT YM HEIRIGE CHALT HEIRIGE STATES THAT THE REPORT OF A MARKED AND A COMPANY AND A COMPANY AND A COMPANY                                                                                                    | 28-Apr-2017 00:00:00    | 10               | 0 Piece 0             | GF Singapore Pte Ltd OU                   | FA7-Inventory Org for FAB7 - Average Costing Org  | USD      | SG-SINGAPORE  |
|                             | -                                                                                                    | .ADDORNAME ROS CONTRALS TO ADDA. TO THE ADDA.                                                                                                    | 28-Apr-2017 00:00:00    | 1                | 0 Piece 0             | GF Singapore Pte Ltd OU (Fab 3E)          | XA3-Inventory Org for FAB3e - Average Costing Org | USD      | SG-SINGAPORE  |
|                             |                                                                                                    | on<br>Ny INSEE mampika amin'ny solatana amin'ny solatana amin'ny solatana amin'ny solatana.                                                                                                    | 30-Apr-2017 00:00:00    | 15               | 10 Piece              | GF Singapore Pte Ltd OU                   | FA3-Inventory Org for FAB3 - Average Costing Org  | USD      | SG-SINGAPORE  |
|                             |                                                                                                    | TANGAMMAT TTI TIANATI JAMA TI KARGUASITI PINE ANNALA ITI GALAGUAP (INA MATTI SAKATU U                                                                                                    | 05-May-2017 00:00:00    | 7                | 0 Piece (             | GF Singapore Pte Ltd OU                   | FA3-Inventory Org for FAB3 - Average Costing Org  | USD      | SG-SINGAPORE  |
|                             | -                                                                                                    | ini<br>The Million Anna The Agencia State of Agencia State (1988) - The Agencia State (1987) (The Anna The Agencia State                                                                                                    | 05-May-2017 00:00:00    | 15               | 0 Piece S             | Silicon Manufacturing Partners Pte Ltd OU | FA5-Inventory Org for FAB5 - Average Costing Org  | USD      | SG-SINGAPORE  |
|                             | t hu talend. F                                                                                                  | -<br>The examplement appropriate of the property of the property find the property of the property of the propert | 0) 15-May-2017 08:15:31 | 1                | 0 Piece (             | GE Singapore Pte Ltd OU                   | FA7-Inventory Org for FAB7 - Average Costing Org  | USD      | SG-SINGAPORE  |
| Select PO Shipments:        | Add to<br>Shipment<br>Notice                                                                                    | · · · · · · · · · · · · · · · · · · ·                                                                                                    |                         |                  |                       |                                           |                                                   |          |               |
| Return to iSupplier Portal: | Shipment Notices                                                                                                |                                                                                                    |                         |                  |                       |                                           |                                                   |          |               |

- Select the PO intended for delivery.
- Click Add to Shipment Notice.

| iSupplier Portal: Shipment Notices >        |                                                                                                    |
|---------------------------------------------|----------------------------------------------------------------------------------------------------|
| Create Advance Sinpinent Notice             |                                                                                                    |
| Views                                       |                                                                                                    |
|                                             |                                                                                                    |
|                                             |                                                                                                    |
| View Shipments Due Any Time 🔽 Go            |                                                                                                    |
|                                             |                                                                                                    |
| Add to                                      |                                                                                                    |
| Select PO Shipments: Shipment<br>Notice     |                                                                                                    |
|                                             |                                                                                                    |
| Select PO Number Line Shipment Supplier Ite | em Item Description                                                                                               |
|                                             | on and the transmission of the termination of the constraint of the constraint of the second of the second of the |
|                                             | on bolender i ott Alfred umre isi Alexa uso in umre koncere in uleraderentojna umrt ur to oto o o                 |
|                                             | t minderene alto s il adell'aqui nee l''adel dell' fine code l'Ellas Signigia, estimute de                        |
|                                             | Same and the amount of the second second to be                                                                    |
|                                             | i i bliologadag. A i e v i falski i Agel log i i Agel log i grift e dagel i tilal blig par and ti dodee dag       |
|                                             | n o den de la ser e l'arteres e l'arteres e l'arteres en en la servicie d'esta de la servicie de la servicie de   |
|                                             | 2100004044 FOT & ANGUNAL B AGRICER TO 1914 - 40006 FOSD41, 5 M (14 - 544 TODAL)                                   |
|                                             | i na stanita. Du u alfalta taa uzala ka a ata ta statiku au pinta, iku ta na ata ta                               |
|                                             | n origeting has one in origeting it approacht, there success that over a gran end orderates                       |
|                                             |                                                                                                    |
|                                             | -<br>Normana III (14000) na shakari ina omma III ana 1,500 met armu (                                             |
|                                             | 25 BURNING HITT AGREED ING DI AGTELUSE HI DI'N HODERE THE GRANNYA (54 TOURT LOUTS LEE                             |
|                                             | 2910-DEREMOND IN CITI ARAGE INNE DE ARTECARE IN CONSIGNI IN CACHERTY PLAN CONTITUO CITEZ L                        |
| D 21.5.4.50 1 1. 1. 1. 1.                   |                                                                                                    |
| Add to                                      |                                                                                                    |
| Select PO Shipments: Shipment               |                                                                                                    |
| Notice                                      |                                                                                                    |

|    | Due Date 🔺           | Quantity Ordered | Quantity Received | UOM   | Organization Name                         | S |
|----|----------------------|------------------|-------------------|-------|-------------------------------------------|---|
|    | 31-Dec-2016 00:00:00 | 10               | 9                 | Piece | Silicon Manufacturing Partners Pte Ltd OU | F |
|    | 31-Dec-2016 00:00:00 | 20               | 13                | Piece | Silicon Manufacturing Partners Pte Ltd OU | F |
|    | 14-Mar-2017 00:00:00 | 3                | 2                 | Piece | GF Singapore Pte Ltd OU                   | F |
|    | 27-Mar-2017 00:00:00 | 2                | 0                 | Piece | GF Singapore Pte Ltd OU (Fab 3E)          | X |
|    | 27-Mar-2017 00:00:00 | 6                | 2                 | Piece | GF Singapore Pte Ltd OU                   | F |
|    | 31-Mar-2017 00:00:00 | 30               | 9                 | Piece | GF Singapore Pte Ltd OU                   | F |
|    | 31-Mar-2017 00:00:00 | 15               | 8                 | Piece | Silicon Manufacturing Partners Pte Ltd OU | F |
|    | 10-Apr-2017-00.00.00 | 30               | 0                 | PIECE | GF Singapore Pte Ltd OO                   | F |
|    | 28-Apr-2017 00:00:00 | 10               | 0                 | Piece | GF Singapore Pte Ltd OU                   | F |
|    | 28-Apr-2017 00:00:00 | T                | U                 | Piece | GF Singapore Pte Ltd OU (Fab 3E)          | X |
|    | 30-Apr-2017 00:00:00 | 15               | 10                | Piece | GF Singapore Pte Ltd OU                   | F |
|    | 05-May-2017 00:00:00 | 7                | 0                 | Piece | GF Singapore Pte Ltd OU                   | F |
|    | 05-May-2017 00:00:00 | 15               | 0                 | Piece | Silicon Manufacturing Partners Pte Ltd OU | F |
| I) | 15-May-2017 08:15:31 | 1                | 0                 | Piece | GF Singapore Pte Ltd OU                   | F |
|    |                      |                  |                   |       |                                           | - |

• Enter the quantity to be delivered in the Quantity Shipped column.

|                                                                                             |                      |                  |                   |         | 🔒 Navigator 🛛 😽 Favorit |
|---------------------------------------------------------------------------------------------|----------------------|------------------|-------------------|---------|-------------------------|
| iSupplier Portal: Shipment Notices > Create Advance Shipment Notice                         |                      |                  |                   |         |                         |
|                                                                                             |                      |                  |                   |         |                         |
|                                                                                             |                      |                  |                   |         | 1                       |
| Shipment Header Shipment Lines                                                              |                      |                  |                   |         |                         |
|                                                                                             |                      |                  |                   |         |                         |
| Enter Shipment Line Defaults and click Default to All Lines to copy to all shipment lines.  |                      |                  |                   |         |                         |
| Packing Slip Container Number                                                               |                      |                  |                   |         |                         |
| Country Of Origin                                                                           |                      |                  |                   |         |                         |
| Bar Code Label Comments                                                                     |                      |                  |                   |         |                         |
| Default to All Lines                                                                        |                      |                  |                   |         |                         |
|                                                                                             |                      |                  |                   |         |                         |
| Shipments in Advance Shipment Notice                                                        |                      |                  |                   |         |                         |
|                                                                                             |                      |                  |                   |         |                         |
| Show All Details Hide All Details Details PO Number Line Shipment Supplier Item Description | Duo Data             | Quantity Ordered | Quantity Pacaivad | цом     | Quantity Shippod LDN/   |
| Show 371210069853 6 1                                                                       | 28-Apr-2017 00:00:00 | 10               |                   | Piece Q | Quantity Shipped LPN/   |
|                                                                                             |                      | 10               | Ŭ                 |         |                         |
|                                                                                             |                      |                  |                   |         |                         |
| Return to iSupplier Portal: Shipment Notices                                                |                      |                  |                   |         | E C                     |
|                                                                                             | Home Logout          | Preferences Help |                   |         |                         |
|                                                                                             | -                    |                  |                   |         |                         |

- Click on **Shipment Header** tab. •
- Enter information in the **Shipment Number** (supplier DO#). •
- Key in the **Shipment Date** and the **Expected Receipt Date**.
- Click Submit. ullet

| iSupplier Portal: Shipment Notices >                                                                                                    | Navigator    | 😝 Favori        |
|----------------------------------------------------------------------------------------------------|--------------|-----------------|
| Create Advance Shipment Notice                                                                                                    |              |                 |
| Shipment Header Shipment Lines                                                                                                    |              |                 |
| Shipment Information                                                                                                    |              |                 |
| <ul> <li>* Indicates required field</li> <li>* Shipment Number TOSOH/TEST/17/01</li> <li>* Expected Receipt Date 11-Aug-2017 17:17:01</li> <li>Example: 10-Aug-2017 02:16:32</li> <li>* Shipment Date 09-Aug-2017 17:16:57</li> <li>Note: Shipment Date cannot be later than today</li> </ul> |              |                 |
| Freight Information                                                                                                    |              | _               |
| Freight TermsFreight CarrierNumber of ContainersBill of LadingWaybill/Airbill NumberPackaging CodePackaging CodeSpecial Handling Code                                                                                                    |              |                 |
| Tar Weight IOM Int Weight IOM                                                                                                    |              |                 |
| Comments                                                                                                    |              |                 |
| Return to iSupplier Portal: Shipment Notices                                                                                                    | ents Preview | Sub <u>m</u> it |

• You will receive the below message once the ASN is successfully submitted.

| GlobalFoundries"                                                  | Shipments |      |        |             |      |  |  |  |
|-------------------------------------------------------------------|-----------|------|--------|-------------|------|--|--|--|
| Advance Shipment Notice Confirmation                              |           |      |        |             |      |  |  |  |
| Your Advance Shipment Notice TOSOH/TEST/17/01 has been submitted. |           |      |        |             |      |  |  |  |
| Return to Advance Shipment Notices                                |           |      |        |             |      |  |  |  |
|                                                                   |           | Home | Logout | Preferences | Help |  |  |  |
|                                                                   |           |      |        |             |      |  |  |  |
|                                                                   |           |      |        |             |      |  |  |  |
|                                                                   |           |      |        |             |      |  |  |  |

### How To View ASN

- ASN that is pending for submission, the Processing Status Code is 'Pending'.
- Once the ASN is uploaded successfully, the Processing Status Code will be blank.

| 🖬 Navigator 🛛 🚱 Favorites                                                     |                      |                       |                 |                                   |               |                |              |                |                 |                     |
|-------------------------------------------------------------------------------|----------------------|-----------------------|-----------------|-----------------------------------|---------------|----------------|--------------|----------------|-----------------|---------------------|
| iSupplier Portal: Shipment Notices ><br>View / Cancel Advance Shipment Notice |                      |                       |                 |                                   |               |                |              |                |                 |                     |
|                                                                               |                      |                       |                 |                                   |               |                |              |                |                 | E                   |
| Moure                                                                         |                      |                       |                 |                                   |               |                |              |                |                 |                     |
| Views                                                                         |                      |                       |                 |                                   |               |                |              |                |                 |                     |
| View Last 25 Shipment Notices Go                                              | 1                    |                       |                 |                                   |               |                |              |                |                 | Advanced Se         |
| ① Once a shipment notice is cancelled it cann                                 | not be undone        |                       |                 |                                   |               |                |              |                |                 |                     |
| Select Advance Shipment Notice Cance                                          | Shipment Notice      |                       |                 |                                   |               |                |              |                |                 |                     |
| жесс оприенс маниег                                                           | Shipment Date        | Expected Receipt Date | Freight Carrier | Waybill/Airbill Number            | Supplier Site | Invoice Number | Packing Slip | Processing Sta | atus Code       | Cancellation Status |
| O TOSOH/TEST/17/01                                                            | 09-Aug-2017 15:33:21 | 11-Aug-2017 15:33:27  |                 |                                   | SG-SINGAPORE  |                |              | Pending        |                 |                     |
|                                                                               | 05-Jul-2017 11:34:55 | 07-Jul-2017 11:34:58  |                 |                                   | SG-SINGAPORE  |                |              |                |                 |                     |
|                                                                               |                      |                       |                 |                                   |               |                |              |                |                 |                     |
|                                                                               |                      |                       |                 |                                   |               |                |              |                |                 |                     |
|                                                                               |                      |                       |                 |                                   |               |                |              |                | -               |                     |
| iSupplier Portal: Shipment Notices >                                          |                      |                       |                 |                                   |               |                |              | I Navig        | ator 🙀 Favor    | rites               |
| View / Cancel Advance Shipment Notice                                         |                      |                       |                 |                                   |               |                |              |                |                 |                     |
|                                                                               |                      |                       |                 |                                   |               |                |              |                |                 |                     |
|                                                                               |                      |                       |                 |                                   |               |                |              |                |                 |                     |
| Views                                                                         |                      |                       |                 |                                   |               |                |              |                |                 |                     |
| View Last 25 Shipment Notices                                                 | Go                   |                       |                 |                                   |               |                |              |                |                 |                     |
| Once a shipment notice is cancelled it ca                                     | nnot be undone       |                       |                 |                                   |               |                |              |                |                 |                     |
| Select Advance Shipment Notice Can                                            | cel Shipment Notice  |                       |                 |                                   |               |                |              |                |                 | (I) Pr              |
| Select Shipment Number                                                        | Shipment Date        | Expected Receipt Date | Freight Carri   | er Waybill/Airbill <u>Numbe</u> r | Suppli        | er Site Invo   | ice Number   | Packing Slip   | Processing Stat | tus Code 🛛 🚺 🖓      |
| O TOSOH/TEST/17/01                                                            | 09-Aug-2017 15:33:21 | 11-Aug-2017 15:33:27  |                 |                                   | SG-SIN        | GAPORE         |              |                |                 |                     |
|                                                                               | 05.3 1 0047 44 04 55 | 07.3 1 0017.11 01.50  |                 |                                   | 0.0.011       | 010005         |              |                |                 |                     |

| 🗖 Navigator 🔗 I                                                               |                      |                       |                 |                           |               |                |              |                |                 |                            |
|-------------------------------------------------------------------------------|----------------------|-----------------------|-----------------|---------------------------|---------------|----------------|--------------|----------------|-----------------|----------------------------|
| iSupplier Portal: Shipment Notices ><br>View / Cancel Advance Shipment Notice |                      |                       |                 |                           |               |                |              |                |                 |                            |
|                                                                               |                      |                       |                 |                           |               |                |              |                |                 | E                          |
| Viewo                                                                         |                      |                       |                 |                           |               |                |              |                |                 |                            |
| Views                                                                         |                      |                       |                 |                           |               |                |              |                |                 |                            |
| View Last 25 Shipment Notices                                                 | 1                    |                       |                 |                           |               |                |              |                |                 | Advanced Se                |
| ① Once a shipment notice is cancelled it can                                  | not be undone        |                       |                 |                           |               |                |              |                |                 |                            |
| Select Advance Shipment Notice Cance                                          | Shipment Notice      |                       |                 |                           |               |                |              | _              |                 | O Previous 1-10      ✓ Nex |
| жесс эприенс колост                                                           | Shipment Date        | Expected Receipt Date | Freight Carrier | Waybill/Airbill Number    | Supplier Site | Invoice Number | Packing Slip | Processing Sta | itus Code       | Cancellation Status        |
| O TOSOH/TEST/17/01                                                            | 09-Aug-2017 15:33:21 | 11-Aug-2017 15:33:27  |                 |                           | SG-SINGAPORE  |                |              | Pending        |                 |                            |
|                                                                               | 05-Jul-2017 11:34:55 | 07-Jul-2017 11:34:58  |                 |                           | SG-SINGAPORE  |                |              |                |                 |                            |
|                                                                               |                      |                       |                 |                           |               |                |              |                |                 |                            |
|                                                                               |                      |                       |                 |                           |               |                |              |                |                 |                            |
|                                                                               |                      |                       |                 |                           |               |                |              | <b>A</b>       | . ~ -           | -                          |
| iSupplier Portal: Shipment Notices >                                          |                      |                       |                 |                           |               |                |              | In Navig       | ator 🙀 Favor    | rites                      |
| View / Cancel Advance Shipment Notice                                         |                      |                       |                 |                           |               |                |              |                |                 |                            |
|                                                                               |                      |                       |                 |                           |               |                |              |                |                 |                            |
|                                                                               |                      |                       |                 |                           |               |                |              |                |                 |                            |
| Views                                                                         |                      |                       |                 |                           |               |                |              |                |                 |                            |
| View Last 25 Shipment Notices 🗸                                               | Go                   |                       |                 |                           |               |                |              |                |                 |                            |
| ① Once a shipment notice is cancelled it ca                                   | nnot be undone       |                       |                 |                           |               |                |              |                |                 |                            |
| Select Advance Shipment Notice Can                                            | cel Shipment Notice  |                       |                 |                           |               |                |              |                |                 | (C) Pr                     |
| Select Shipment Number                                                        | Shipment Date        | Expected Receipt Date | Freight Carrie  | er Waybill/Airbill Number | Suppli        | er Site Invo   | ice Number   | Packing Slip   | Processing Stat | tus Code 🛛 🖓 a             |
| O TOSOH/TEST/17/01                                                            | 09-Aug-2017 15:33:21 | 11-Aug-2017 15:33:27  |                 |                           | SG-SIN        | GAPORE         |              |                |                 |                            |
|                                                                               | 05 3 1 0047 44 04 55 | 07.3 1.0047.44.04.50  |                 |                           | 00.071        | 040005         |              |                |                 |                            |

## **Summary Of ASN Details**

|                                                                                                    |                                                         | 🗖 Navigator 🕞 Favorite                                         |
|----------------------------------------------------------------------------------------------------|---------------------------------------------------------|----------------------------------------------------------------|
| Supplier Portal: Shipment Notices > View / Cancel Advance Shipment Notice > Advance Shipment Notice >                                                                                                    |                                                         |                                                                |
|                                                                                                    |                                                         |                                                                |
|                                                                                                    |                                                         |                                                                |
| Shipment Information                                                                                                    |                                                         |                                                                |
| Shipment Number TOSOH/TEST/17/01                                                                                                    |                                                         | Shipment Date 09-Aug-2017 15:33:21                             |
| Supplier Contraction State                                                                                                    |                                                         | Expected Receipt Date 11-Aug-2017 15:33:27                     |
| Supplier Site SO-SINGAPORE                                                                                                    |                                                         |                                                                |
| Freight Information                                                                                                    |                                                         |                                                                |
| Freicht Terme                                                                                                    | Faciality Constant                                      |                                                                |
| Bill of Lading                                                                                                    | Waybill/Airbill Number                                  | Number of Containers<br>Packing Slip                           |
| Packing Code<br>Special Handling Code                                                                                                    | Tar Weight UOM<br>Net Weight UOM                        | Tar Weight                                                     |
|                                                                                                    | Comments                                                | iver, weight                                                   |
| Shipments in Advance Shipment Notice                                                                                                    |                                                         |                                                                |
|                                                                                                    |                                                         |                                                                |
| Details PO Number 🔺 Line Shipment GF Part Number Supplier Item Item Description                                                                                                    | Due Date Quantity Ordered Quantity Received UOM Quantit | ty Shipped LPN/Lot/Serial View Attachments Cancellation Status |
| Eshow 371210069853     6     1     1     1     1     1     1     1     1     1     1     1     1     1     1     1     1     1     1     1     1     1     1     1     1     1     1     1     1     1     1     1     1     1     1     1     1     1     1     1     1     1     1     1     1     1     1     1     1     1     1     1     1     1     1     1     1     1     1     1     1     1     1     1     1     1     1     1     1     1     1     1     1     1     1     1     1     1     1     1     1     1     1     1     1     1     1     1     1     1     1     1     1     1     1     1     1     1     1     1     1     1     1     1     1     1     1     1     1     1     1     1     1     1     1     1     1     1     1     1     1     1     1     1     1     1     1     1     1     1     1     1     1     1     1     1     1     1     1     1     1     1     1     1     1     1     1     1     1     1     1     1     1     1     1     1     1     1     1     1     1     1     1     1     1     1     1     1     1     1     1     1     1     1     1     1     1     1     1     1     1     1     1     1     1     1     1     1     1     1     1     1     1     1     1     1     1     1     1     1     1     1     1     1     1     1     1     1     1     1     1     1     1     1     1     1     1     1     1     1     1     1     1     1     1     1     1     1     1     1     1     1     1     1     1     1     1     1     1     1     1     1     1     1     1     1     1     1     1     1     1     1     1     1     1     1     1     1     1     1     1     1     1     1     1     1     1     1     1     1     1     1     1     1     1     1     1     1     1     1     1     1     1     1     1     1     1     1     1     1     1     1     1     1     1     1     1     1     1     1     1     1     1     1     1     1     1     1     1     1     1     1     1     1     1     1     1     1     1     1     1     1     1     1     1     1     1     1     1     1     1     1     1     1     1     1 | 28-Apr-2017 00:00:00 10 0 Piece                         | 3                                                              |
|                                                                                                    |                                                         |                                                                |
| Return to View / Cancel Advance Shipment Notice                                                                                                    |                                                         |                                                                |

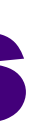

### **Cancelled ASN**

- Supplier can cancel existing ASN before receipt.
- Supplier can re-use the shipment number / DO after cancellation.

|                                       |                                        |                          |                    |                        |               |                | 🗊 Naviga     | tor 🕞 Favorites        |                   |  |
|---------------------------------------|----------------------------------------|--------------------------|--------------------|------------------------|---------------|----------------|--------------|------------------------|-------------------|--|
| iSupplier Portal: Shi                 | nent Notices >                         |                          |                    |                        |               |                |              |                        |                   |  |
| View / Cancel Advance Shipment Notice |                                        |                          |                    |                        |               |                |              |                        |                   |  |
|                                       | ·                                      |                          |                    |                        |               |                |              |                        |                   |  |
| Views                                 | Views                                  |                          |                    |                        |               |                |              |                        |                   |  |
| View Last 25 Sh                       | ment Notices 🗸 Go                      |                          |                    |                        |               |                |              |                        | Advai             |  |
| Once a shipment                       | otice is cancelled it cannot be undere |                          |                    |                        |               |                |              |                        |                   |  |
| Select Advance S                      | pment Noti e Cancel Shipment Notice    |                          |                    |                        |               |                |              |                        | ③ Previous 1-10   |  |
| Select Shipment I                     | imber Snipment vate                    | Expected Receipt Da      | te Freight Carrier | Waybill/Airbill Number | Supplier Site | Invoice Number | Packing Slip | Processing Status Code | Cancellation Stat |  |
| TOSOH/TES                             | 17/01 09-Aug-2017 15:33                | :21 11-Aug-2017 15:33:27 |                    |                        | SG-SINGAPORE  |                |              |                        |                   |  |
| O TOSOH/17/                           | ST17 05-Jul-2017 11:34:                | 55 07-Jul-2017 11:34:58  |                    |                        | SG-SINGAPORE  |                |              |                        |                   |  |
| O TOSOH/17/                           | ST16 C 104 04-Jul-2017 15:28:          | 06-Jul-2017 15:28:36     |                    |                        | SG-SINGAPORE  |                |              |                        | Cancelled         |  |
|                                       |                                        |                          |                    |                        |               |                |              | _                      |                   |  |

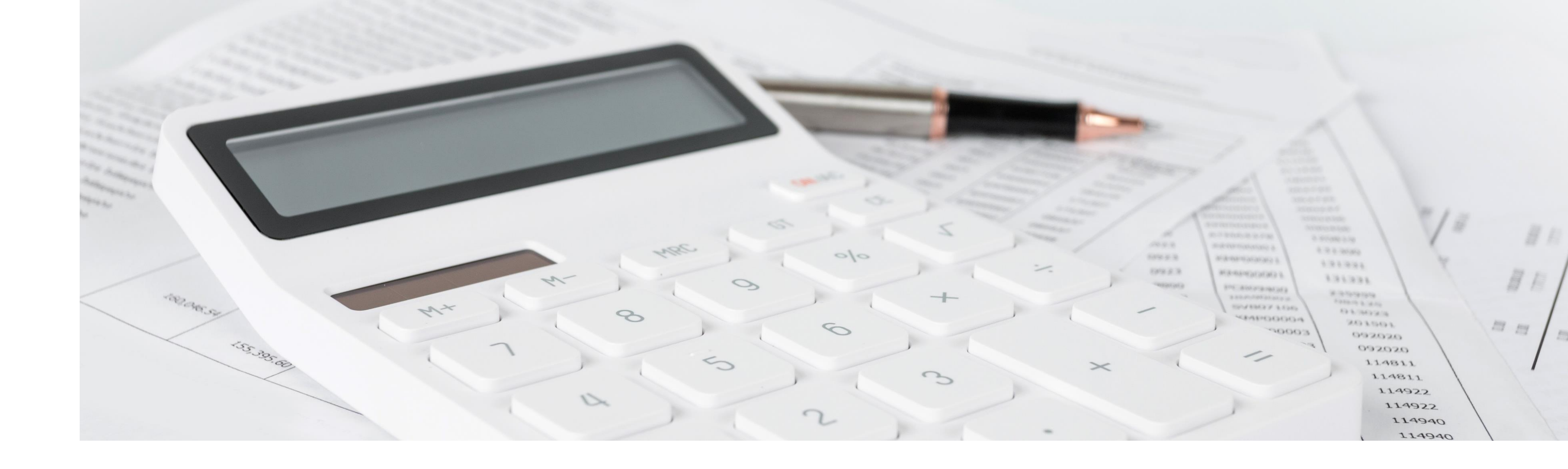

## **Invoice Submission Guide**

ConfidentialGlobalFoundries © 2022 All Rights Reserved50

### **Invoice Submission Guide**

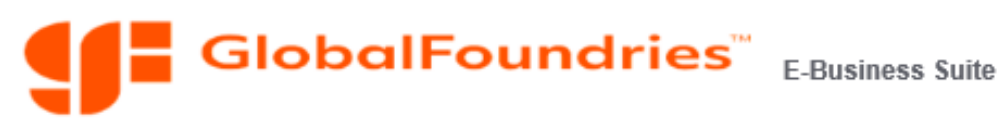

|                                                                        |                                                                                                    |              |                      | 😽 Favorites                                       | Logout Preferences Help              |
|------------------------------------------------------------------------|----------------------------------------------------------------------------------------------------|--------------|----------------------|---------------------------------------------------|--------------------------------------|
| Orrala Applications Users Pres                                         |                                                                                                    |              |                      |                                                   | Logged In As S17136-1                |
| Oracle Applications Home Page                                          |                                                                                                    |              | Fauncitor            |                                                   |                                      |
| Worklist                                                               |                                                                                                    |              | ravontes             |                                                   | Personalize                          |
| -                                                                      |                                                                                                    | Full List    | You have not selecte | d any favorites. Please use the "Personalize" but | ton to set up your favorites.        |
| From<br>There are no notifications in this view.                       |                                                                                                    | Subject Sent |                      |                                                   |                                      |
| TIP <u>Vacation Rules</u> - Redirect or auto-respond to notifications. |                                                                                                    |              |                      |                                                   |                                      |
| Navigator                                                              |                                                                                                    |              |                      |                                                   |                                      |
|                                                                        |                                                                                                    | Derconalize  |                      |                                                   |                                      |
| C GFX iSupplier Portal                                                 | GFX iSupplier Portal                                                                                                    | reisunanze   | 1                    | To view the Invo                                  | pice Submission Guide,               |
|                                                                        | Home                                                                                                    |              |                      |                                                   |                                      |
|                                                                        | Global Foundries Exchange Rate Chart                                                                                                    |              |                      | click on ' <b>GF Cre</b>                          | ate Invoices'                        |
|                                                                        | Orders                                                                                                    |              |                      |                                                   |                                      |
|                                                                        | Purchase Orders                                                                                                    |              |                      |                                                   |                                      |
|                                                                        | <u>work Orders</u> <u>Purchase History</u>                                                                                                    |              |                      |                                                   |                                      |
|                                                                        | Work Confirmations                                                                                                    |              |                      |                                                   |                                      |
|                                                                        |                                                                                                    |              |                      |                                                   |                                      |
|                                                                        | Delivery Schedules                                                                                                    |              |                      |                                                   |                                      |
|                                                                        | Shipment Notices                                                                                                    |              |                      |                                                   |                                      |
|                                                                        | Receipts                                                                                                    |              |                      |                                                   |                                      |
|                                                                        | Braility                                                                                                    |              |                      |                                                   |                                      |
|                                                                        |                                                                                                    |              |                      |                                                   |                                      |
|                                                                        | Account                                                                                                    |              |                      |                                                   |                                      |
|                                                                        | ACCOUNT                                                                                                    |              |                      |                                                   |                                      |
|                                                                        | GF Create Invoices                                                                                                    |              |                      |                                                   |                                      |
|                                                                        | View Invoices                                                                                                    |              |                      |                                                   |                                      |
|                                                                        |                                                                                                    |              |                      |                                                   |                                      |
|                                                                        | View Payments                                                                                                    |              |                      |                                                   |                                      |
|                                                                        | at the second second se |              |                      |                                                   |                                      |
|                                                                        | aduct : Consign                                                                                                    |              |                      |                                                   |                                      |
|                                                                        |                                                                                                    |              |                      |                                                   |                                      |
|                                                                        |                                                                                                    |              |                      |                                                   |                                      |
|                                                                        |                                                                                                    |              |                      |                                                   |                                      |
|                                                                        |                                                                                                    |              |                      | Confidential                                      | GlobalFoundries © 2022 All Rights Re |

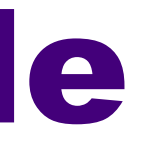

## **Invoice Submission Guide**

You will find Invoice Submission Guide in the

Help session on the top right corner

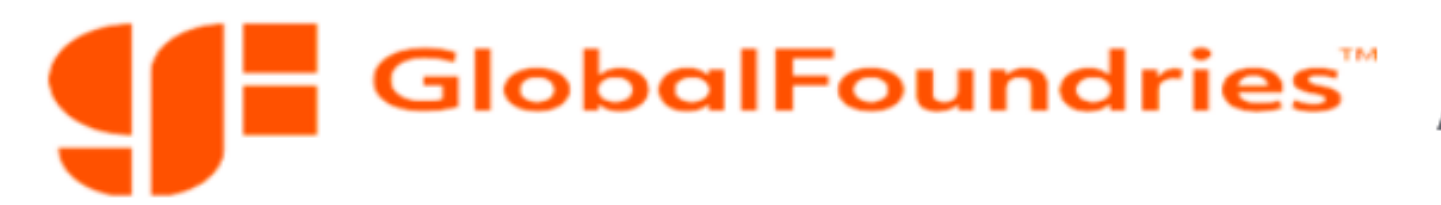

Account

**GF AP Search Invoice** 

### Simple Search

| Note | that | the | search | is | case | insensitive  |
|------|------|-----|--------|----|------|--------------|
| note | uiuu | uie | Search | 13 | Cube | Inscrisitive |

| Invoice Nu           | mber     |         | ы Q          | Invoice St | atus       |                                       | 5         | Q      |     |
|----------------------|----------|---------|--------------|------------|------------|---------------------------------------|-----------|--------|-----|
| Invoice An           | nount    |         |              | Invoice I  | Date 🗌     |                                       |           |        |     |
| Cur                  | rency    |         |              | Sup        | ex)<br>(ex | ample: 25-May-20<br>) MicroSvste      | 22)<br>ms |        |     |
| Purchase Order Nu    | mber     |         | <u> </u>     |            |            | · · · · · · · · · · · · · · · · · · · |           |        |     |
|                      | Go       | Clear   |              |            |            |                                       |           |        |     |
|                      |          | Invoice |              | Invoice    |            |                                       |           |        |     |
| Barcode              | Supplier | Number  | Invoice Date | Currency   | Amount     | PO Number                             | Invoice   | Status | Ren |
| No search conducted. |          |         |              |            |            |                                       |           |        |     |

Home Logout Preferences

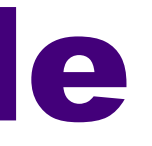

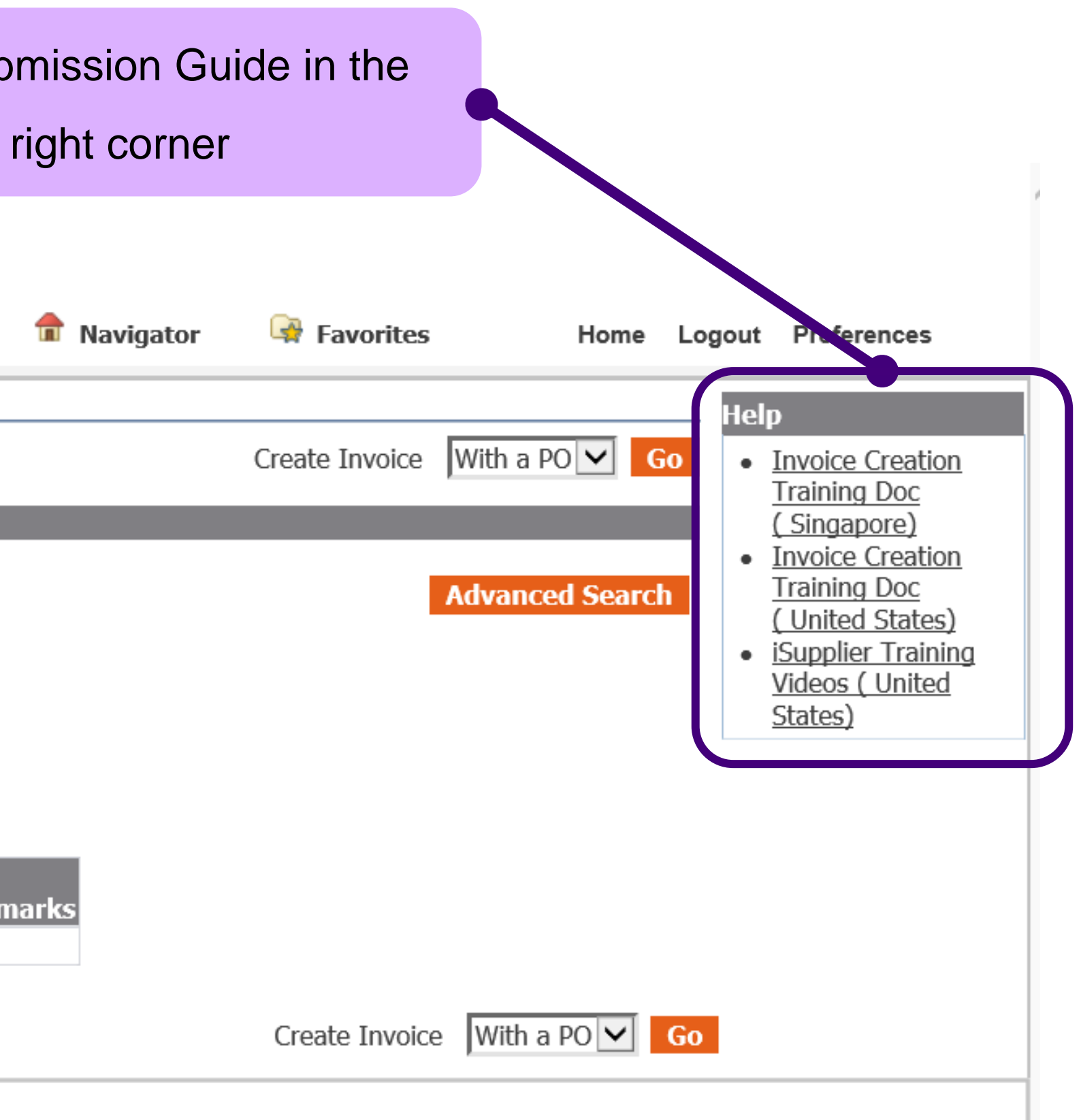

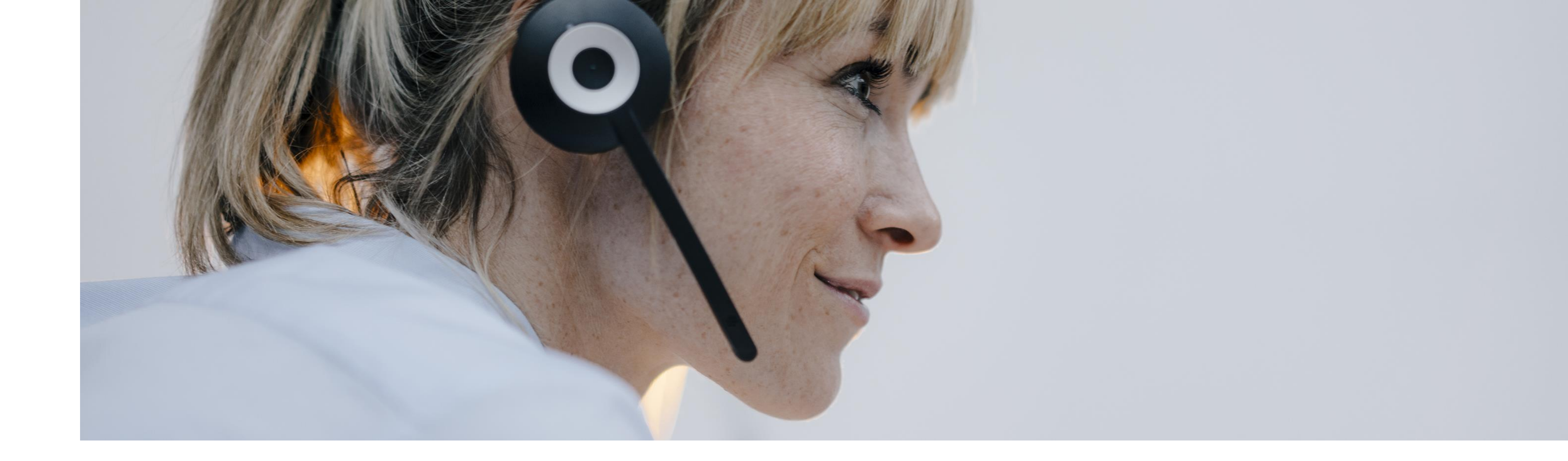

## Help Contacts

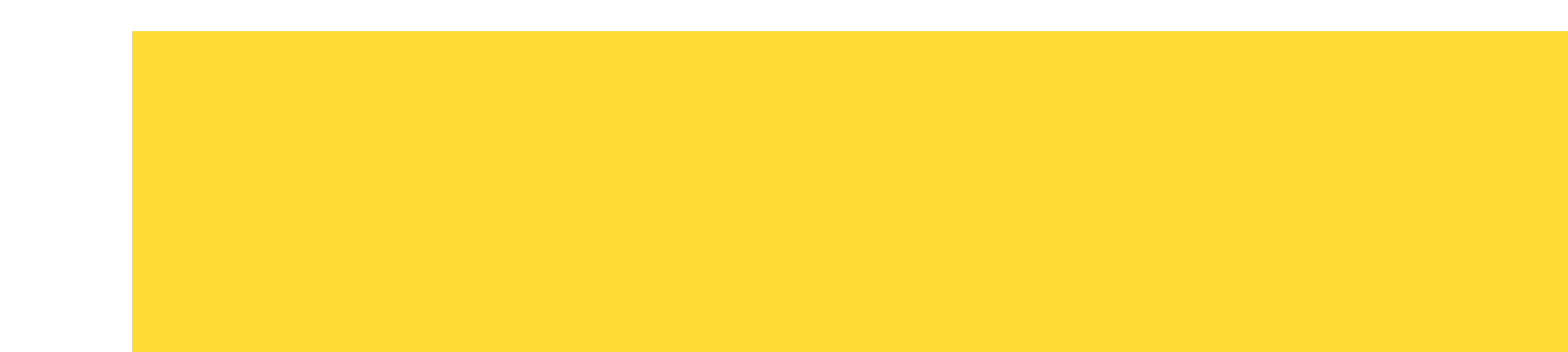

## **Contact for iSupplier Portal**

For **new iSupplier Portal login** credentials, please email the respective site contact:

EMEA : <u>emea.procops@globalfoundries.com</u>

APAC : <u>apac.procops@globalfoundries.com</u>

USA: usa.procops@globalfoundries.com

For User Login and Password Reset Issue, please email IT Identity Management Team : <u>dl.it.idm\_team@globalfoundries.com</u>

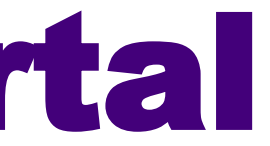

## **Contact for Payment / Invoices**

For **payment or invoice related** matters, please email respective sites' Accounts Payable:

USA: <u>usa.accountspayable@globalfoundries.com</u>

Singapore : <u>apac.accountspayable@globalfoundries.com</u>

Germany : payment-emea.drs@globalfoundries.com

India : <u>apinv.india@globalfoundries.com</u>

China : <u>apinv.china@globalfoundries.com</u>

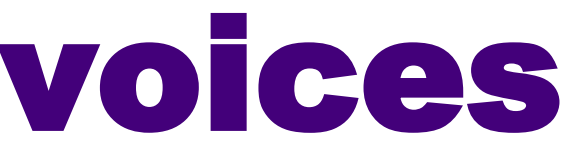

## **Contact for Receiving / Shipment (ASN)**

For **System** and **Receiving/ASN** related issue, please email the respective teams:

System Issue : <u>imit.help@globalfoundries.com</u>

Receiving/ASN Related : <u>dl.scm.logistics\_warehouse@globalfoundries.com</u>

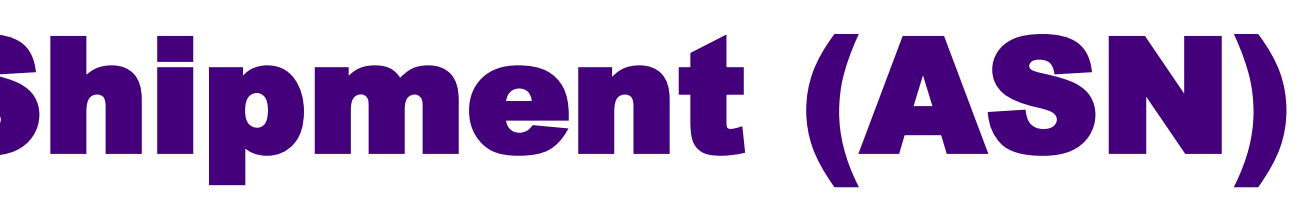

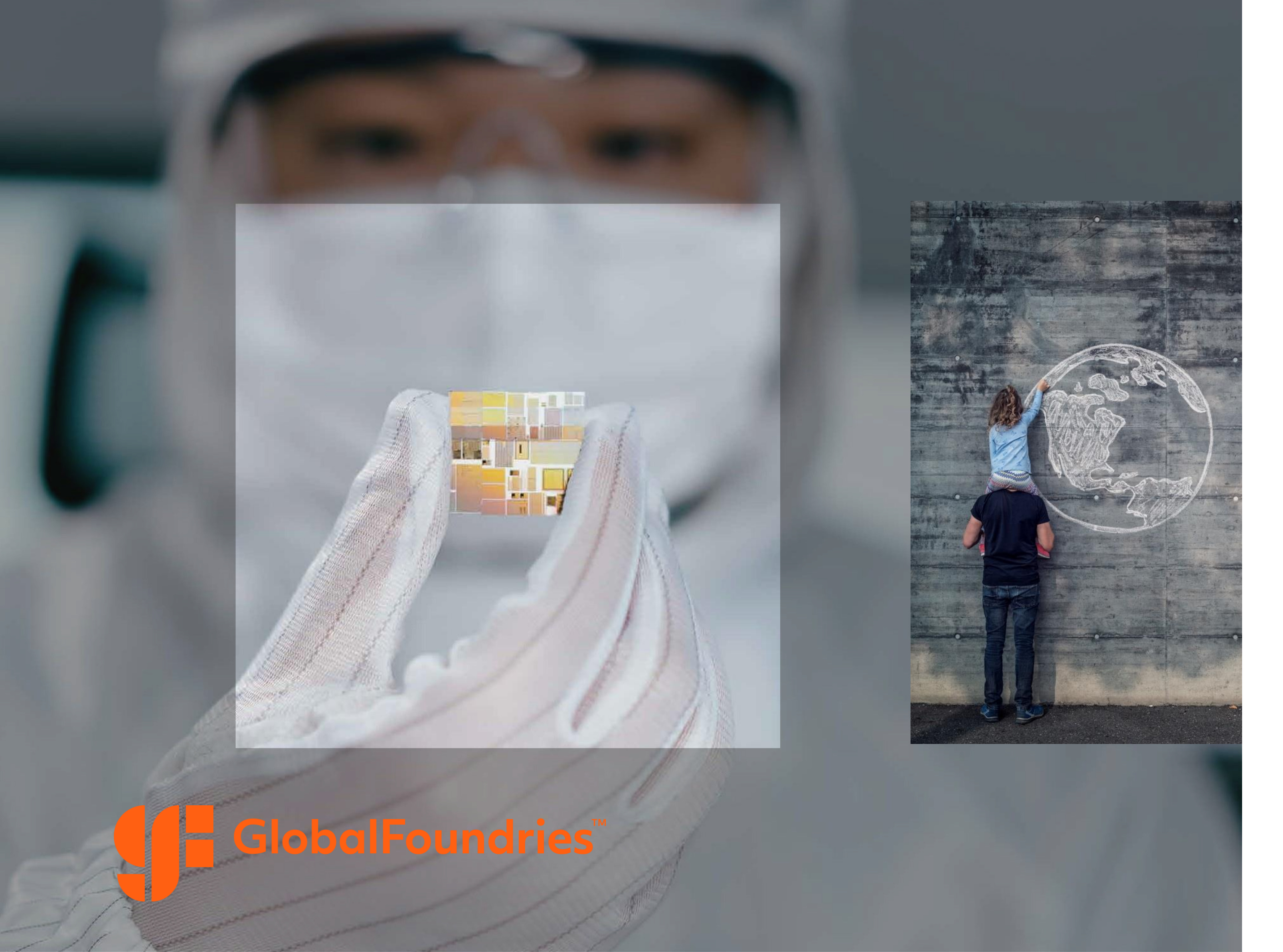

## Thank You

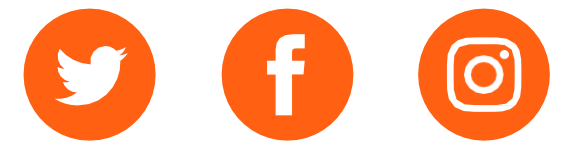

The information contained herein is confidential and the property of GlobalFoundries and/or its licensors.

This document is for informational purposes only, is current only as of the date of publication and is subject to change by GlobalFoundries at any time without notice.

GlobalFoundries, the GlobalFoundries logo and combinations thereof are trademarks of GlobalFoundries Inc. in the United States and/or other jurisdictions. Other product or service names are for identification only and may be trademarks or service marks of their respective owners.

© GlobalFoundries Inc. 2022. Unless otherwise indicated, all rights reserved. Do not copy or redistribute except as expressly permitted by GlobalFoundries.